# DVD 2 Bedieningshandleiding

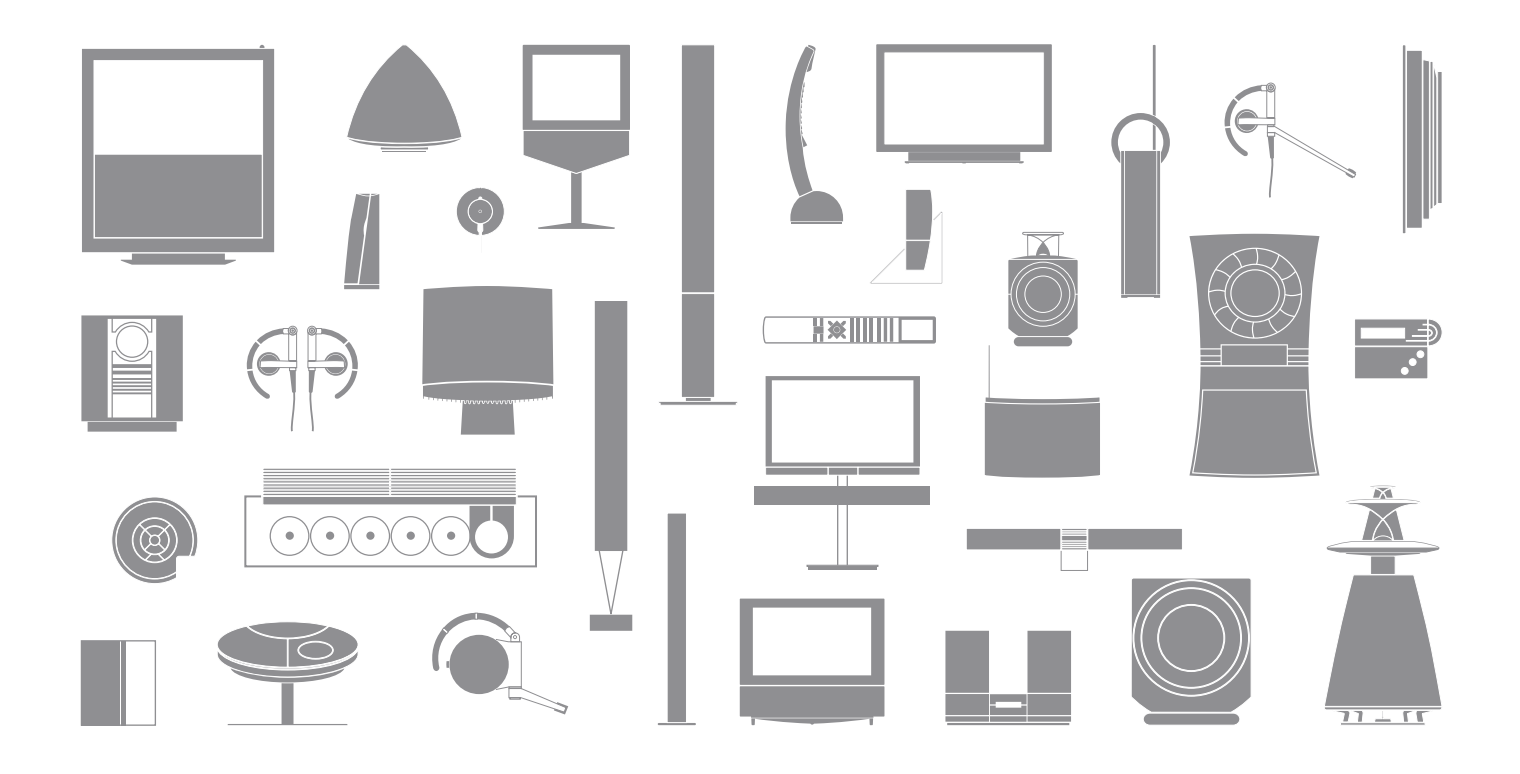

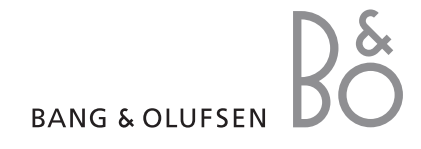

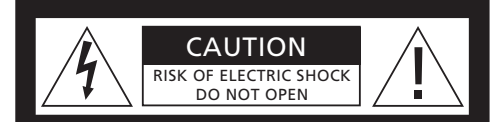

LET OP: om het gevaar van elektrische schokken te vermijden, mag het deksel (of de achterzijde) niet worden verwijderd. Dit apparaat bevat geen onderdelen die door de gebruiker kunnen worden vervangen. Onderhoud mag uitsluitend plaatsvinden door vakkundig personeel.

WAARSCHUWING: om het risico op brand of elektrische schokken te beperken, mag dit apparaat niet worden blootgesteld aan regen of vocht. Stel dit apparaat niet bloot aan druppelend of opspattend water en plaats geen objecten die gevuld zijn met water, zoals een vaas, op het apparaat.

Om dit apparaat volledig los te koppelen van het lichtnet, trekt u de netstekker uit het stopcontact. Het losgekoppelde apparaat moet gemakkelijk te hanteren blijven.

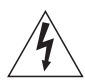

Het symbool van de bliksemschicht met pijlpunt in een gelijkzijdige driehoek is bedoeld om de gebruiker te waarschuwen voor een niet-geïsoleerd 'gevaarlijk voltage' in het apparaat dat sterk genoeg is om een risico op elektrische schokken te vormen voor mensen.

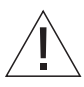

Het uitroepteken in een gelijkzijdige driehoek is bedoeld om de gebruiker te waarschuwen voor de aanwezigheid van belangrijke bedienings- en onderhoudsinstructies in de handleiding van het product.

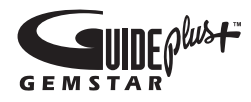

GUIDE Plus+, SHOWVIEW, VIDEO Plus+, G-LINK zijn (1) gedeponeerde handelsmerken of handelsmerken van, (2) onder licentie vervaardigd door en (3) onderworpen aan verschillende internationale octrooien en octrooiaanvragen die in het bezit zijn van, of onder licentie zijn van, Gemstar-TV Guide International, Inc. en/of aangesloten maatschappijen.

GEMSTAR-TV GUIDE INTERNATIONAL, INC. EN/OF AANGESLOTEN MAATSCHAPPUEN ZIJN OP GEEN ENKELE MANIER AANSPRAKELIJK VOOR DE NAUWKEURIGHEID VAN DE INFORMATIE OVER DE PROGRAMMERING DIE WORDT GELEVERD DOOR HET GUIDE PLUS+-SYSTEEM ONDER GEEN ENKELE OMSTANDIGHEID IS GEMSTAR-TV GUIDE INTERNATIONAL, INC. EN/OF AANGESLOTEN MAATSCHAPPIJEN AANSPRAKELIJK VOOR WELKE KOSTEN DAN OOK DIE GEMOEID ZIJN MET WINSTVERLIES. ZAKENVERLIES OF INDIRECT, SPECIAAL OF **RESULTEREND VERLIES WAT BETREFT** LEVERING OF GEBRUIK VAN ALLE INFORMATIE. APPARATUUR OF SERVICE DIE IN VERBAND STAAN MET HET GUIDE PLUS+-SYSTEEM.

# **ShowView**<sup>\*</sup>

SHOWVIEW is een gedeponeerd handelsmerk van Gemstar Development Corporation. Het SHOWVIEW-systeem wordt vervaardigd onder licentie van Gemstar Development Corporation.

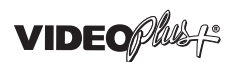

VIDEO Plus+ en PlusCode zijn gedeponeerde handelsmerken van Gemstar Development Corporation.

Het VIDEO Plus+-systeem wordt vervaardigd onder licentie van Gemstar Development Corporation.

# G-CODE

G-Code is een gedeponeerd handelsmerk van Gemstar Development Corporation. Het G-Code-systeem wordt vervaardigd onder licentie van Gemstar Development Corporation.

### Inhoudsopgave

### De dvd-speler gebruiken, 4

Hier leest u hoe u de harddiskrecorder en de dvd-speler met de Beo4afstandsbediening bedient en hoe u de menu's op het televisiescherm opent.

### Dagelijks gebruik, 11

Hier leest u hoe u de dvd's kunt afspelen, programma's kunt opnemen en afspelen, hoe u een lijst kunt bekijken met de inhoud van de harde schijf en ook de lijst met timeropnamen. Dit hoofdstuk bevat eveneens informatie over het onderbreken en het terugspelen van een lopend programma.

### Geavanceerde bediening, 31

Hier leest u hoe u geavanceerde bedieningsmogelijkheden kunt gebruiken, zoals het activeren van het Kinderslot, het opsplitsen van opnamen, en hoe u de voorkeurinstellingen kunt invoeren. Het hoofdstuk bevat ook informatie over het bewerken van dvd-schijven.

### **Opstelling, instellingen en aansluitingen,** 45

Hier leest u hoe u het product moet opstellen, aansluiten en instellen. Dit hoofdstuk bevat ook een overzicht van de aansluitpanelen en de beschikbare instellingen.

### Onderhoud, 57

Index, 58

### De dvd-speler gebruiken

DVD 2 is zowel een dvd-speler als een harddiskrecorder. Met zowel dvd als een harde schijf met grote capaciteit in één en dezelfde dvd-speler kunt u gemakkelijk uw opnamen op uw harde schijf behouden of deze kopiëren naar een opneembare dvd om ze te bewaren of ze later te bekijken. De functie voor de harde schijf heeft ook een terugspeelbuffer, waarmee u een lopend programma kunt onderbreken om het vervolgens na een korte tijd weer te hervatten.

De dvd-speler heeft een ingebouwd GUIDE Plus+-systeem. Dit systeem geeft volledige toegang tot de programmalijsten voor alle ondersteunde televisiekanalen die in uw omgeving beschikbaar zijn. U kunt het GUIDE Plus+-systeem ook gebruiken om de dvd-speler zo te programmeren dat het uw favoriete televisieprogramma's opneemt. Niet alle televisiekanalen worden door het GUIDE Plus+systeem ondersteund.

Houd er rekening mee dat er in sommige landen geen programmalijsten beschikbaar zijn.

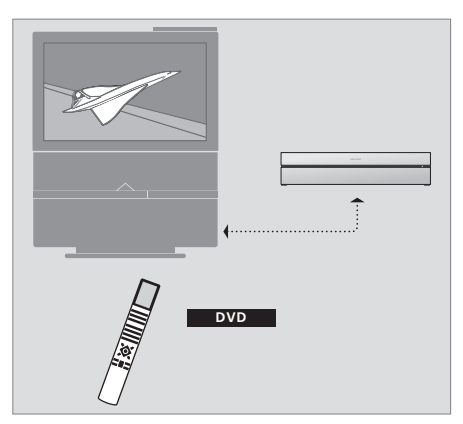

Druk op de DVD-toets om de dvd-speler aan te zetten als uw speler is geregistreerd als 'DVD'. Als u op de DVD-toets drukt, wordt de dvd die u invoert automatisch afgespeeld.

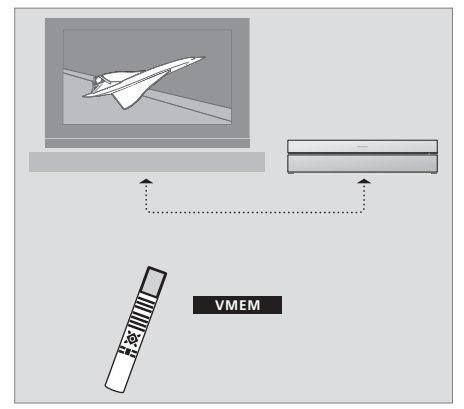

Druk op de V MEM-toets om de dvd-speler aan te zetten als uw speler is geregistreerd als 'VMEM'. Als u op de V MEM-toets drukt, wordt het menu voor de inhoud van de harde schijf op uw beeldscherm weergegeven.

### Dvd-speler en harddiskrecorder

U kunt de dvd-speler op drie verschillende manieren instellen, afhankelijk van wat de belangrijkste functie van het apparaat is. U kunt echter alle functies van de dvd-speler gebruiken, los van de bepaalde configuratie.

Zorg er wel voor dat u de dvd-speler registreert als 'DVD' in het menu CONNECTIONS van uw televisie als het afspelen van dvd's de hoofdfunctie is. Raadpleeg: '*Schijven afspelen'* op pagina 12 voor meer informatie over het afspelen van dvd's.

Als de hoofdfunctie van uw dvd-speler echter het opnemen met de harde schijf is, moet de speler worden geregistreerd als 'VMEM'\* in het menu CONNECTIONS van de televisie. U moet uw dvd-speler ook registreren als 'VMEM' als de speler verbonden is met een systeem dat al een dvd-speler heeft. De DVD-toets op uw Beo4afstandsbediening wordt in dit geval in beslag genomen door de andere dvd-speler en kan daarom niet worden gebruikt voor DVD2. Raadpleeg: *'Rechtstreeks opnemen'* op pagina 20 en *'Timeropname'* op pagina 16 voor meer informatie over het opnemen met de harde schijf.

Als de hoofdfunctie van uw dvd-speler rechtstreeks opnemen is, dan moet de speler worden geregistreerd als 'V.AUX2' in het menu CONNECTIONS van de televisie. De dvd-speler start op in de tuner-modus als het is geregistreerd als V.AUX2. Raadpleeg: *'Rechtstreeks opnemen'* op pagina 20 voor meer informatie over opnemen.

De registratie in het menu CONNECTIONS bepaalt ook met welke Beo4-toets de dvd-speler wordt geactiveerd, DVD, VMEM of V.AUX2.

4

#### Programma's opnemen

De dvd-speler biedt u de mogelijkheid om programma's van televisie, satelliet (DTV\*) en set-top box op de harde schijf op te nemen en op te slaan.

U bepaalt of u ze tijdelijk of permanent opslaat. Uw rechtstreekse opnamen en timeropnamen worden opgeslagen in HARD DISC CONTENT. De lopende programma's die u onderbreekt en terugspeelt worden tijdelijk in een terugspeelbuffer van zes uur gezet. Als u dat wilt, kunt u opgeslagen programma's van de buffer naar HARD DISC CONTENT verplaatsen. U kunt programma's die u heeft opgeslagen op de harde schijf ook opnemen op een dvd-schijf.

Met deze dvd-speler hebt u geen stapels videobanden meer in uw huis liggen. U kunt uw opnamen op de harde schijf opslaan en op elk moment op het televisiescherm een overzicht van de opnamen openen.

Om ervoor te zorgen dat de opnamen niet van de harde schijf worden gewist, kunt u ze beschermen tegen automatische verwijdering. Raadpleeg: 'Een opname beveiligen' op pagina 28.

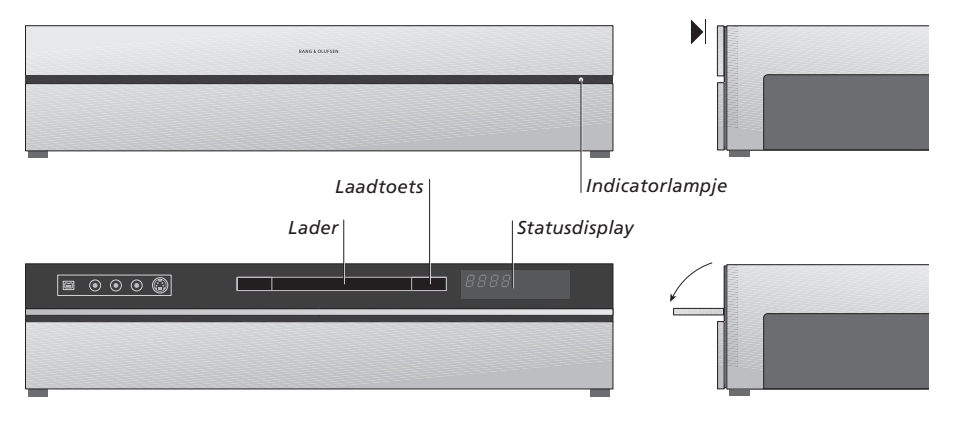

### Het bedieningspaneel

> Druk op de toets LOAD om de lader te openen of te sluiten.

### Een schijf laden ...

Druk op de voorkant van het bovenpaneel om het bedieningspaneel te openen.

- > Druk op de toets LOAD op het bedieningspaneel. De lader schuift naar buiten.
- > Plaats een schijf op de lader.

Als u de dvd-speler vanuit stand-by inschakelt, heeft deze 40 seconden nodig om op te starten.

### De statusdisplay ...

De statusdisplay aan de rechterkant laat de verstreken speeltijd zien van een dvd of van een opname of het tracknummer van een audio-cd die op dat moment wordt afgespeeld. Overschakelen tussen dvd-hoofdstukken zorgt ervoor dat het juiste hoofdstuknummer voor enkele seconden op de display verschijnt.

### Het indicatorlampje ...

De dvd-speler heeft een indicatorlampje aan de rechterkant van het voorpaneel, die de verschillende modi aangeeft.

- ORANJE ... De dvd-speler is bezig met opnemen. Als de dvd-speler een opdracht voor opnemen ontvangt, begint er voor enkele seconden een oranje lampje te knipperen voordat deze ononderbroken oranje blijft branden. Terwijl het controlelampje knippert zoekt de dvd-speler naar een passend signaal en kunt u niet van kanaal verwisselen totdat het signaal is gevonden. Doet u dat wel, dan neemt de dvd-speler het programma van uw keuze niet op.
- GROEN ... De dvd-speler staat aan, maar neemt niet op.

ROOD ... De dvd-speler staat in stand-by

# De dvd-speler en de Beo4 gebruiken

| De Beo4-afstandsbediening gebruiken                                                                                                    |               |                |                    |                                                                                                    |
|----------------------------------------------------------------------------------------------------|---------------|----------------|--------------------|----------------------------------------------------------------------------------------------------|
| De Beo4-afstandsbediening die bij uw televisie<br>hoort, biedt toegang tot alle functies.                                                              |               |                | DVD                | Het Beo4-displayvenster toont de geselecteerde<br>bron                                                                                           |
| u dit aflezen op de display van de Beo4, de<br>dvd-speler of het televisiescherm.                                                                      |               | DVD            | RECORD             | Druk hierop om een handmatige opname van de geselecteerde bron te starten, zoals televisie                                                       |
|                                                                                                    |               |                | 0 – 9              | Gegevens in schermmenu's invoeren,<br>een zendernummer selecteren                                                                                |
| De dvd-speler aanzetten. Op sommige<br>Beo4-afstandsbedieningen wordt de                                                                               | DVD<br>V MFM  | TV LIGHT RADIO | MENU               | De menu-overlay openen                                                                                                    |
| VMEM-toets VTAPE genoemd                                                                                                    | V IVILIVI     |                |                    | Met de gekleurde toetsen kunt u verschillende                                                                                                    |
| Door menuopties bladeren. Tijdens het afspelen<br>kunt u in een opname overschakelen naar het                                                          | *<br>*        | 7 8 9          |                    | functies openen, afhankelijk van de bron die u<br>hebt geselecteerd. In combinatie met GO geven<br>deze u toegang tot verschillende schermmenu's |
| frames bladeren als het afspelen is onderbroken                                                                                                    |               | 4 5 6          | EXIT               | Menu's verlaten*                                                                                                    |
| Gegevens invoeren in schermmenu's of de<br>afspeelsnelheid veranderen. In combinatie met                                                               | 44 <b>}</b> > | TEXT O MENU    | $\hat{\mathbf{v}}$ | Het geluidsniveau aanpassen; in het midden<br>drukken om het geluid uit te schakelen                                                             |
| GO voor- of achteruit bladeren tijdens het arspelen                                                                                                    |               |                | •                  | De dvd-speler en de televisie in stand-by zetten                                                                                                 |
| Toegang tot de afspeelmodus en instructies en<br>instellingen accepteren en opslaan                                                                    | GO            |                |                    |                                                                                                    |
| Extra functies zichtbaar maken op het display van<br>de Beo4, zoals V.AUX2                                                                             | LIST          |                |                    |                                                                                                    |
| Een lopend programma onderbreken. Druk hierop<br>om het afspelen van een opname te onderbreken en<br>druk nogmaals om het afspelen volledig te stoppen | STOP          | STOP V         |                    |                                                                                                    |

BANG & OLUFSEN

### Het menusysteem gebruiken

Een uitleg van de symbolen

τν

**\*** 

LIST

FORMAT

in de Handleiding

Toetsen op de Beo4-

afstandsbediening

Display op de Beo4-

afstandsbediening

Met schermmenu's kunt u instellingen aanpassen en kunt u afspeel- en opnamefuncties openen.

| Als de dvd-speler aanstaat<br>Druk op GO en daarna op 0 om<br>het hoofdmenu van de dvd te<br>openen                      | GO<br>0  |
|----------------------------------------------------------------------------------------------------|----------|
| Druk hierop om tussen de<br>verschillende opties te bladeren<br>binnen het menu en gegevens in<br>te voeren in de menu's | ▲<br>▼   |
| Druk hierop om verschillende<br>instellingen weer te geven                                                               |          |
| Druk hierop om gegevens in de<br>menu's in te voeren                                                                     | 0–9      |
| Druk hierop om een gekozen<br>instelling te bewaren                                                                      | GO<br>GO |
| Druk hierop om een optie te<br>selecteren in de informatiebalken                                                         |          |
| Druk hierop om het menusysteem                                                                                           | EXIT     |

Druk hierop om het menusysteem te verlaten en terug te gaan naar de huidige bron

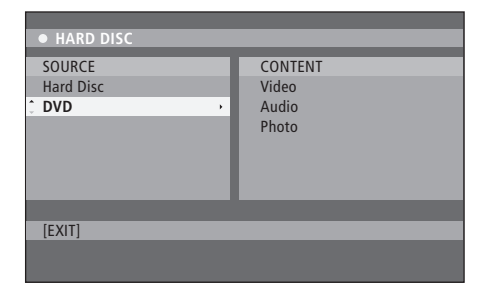

Het hoofdmenu van de dvd.

### Menu-overlay

U kunt de menu-overlay op het scherm oproepen om te bekijken welke Beo4-toetsen specifieke functies of diensten activeren.

Druk op MENU en vervolgens in het televsiemenu op GO om de menu-overlay te openen. Druk op de cijfertoets waarmee de gewenste functie wordt geactiveerd of ... ... druk op een van de

gekleurde toetsen om een functie te activeren

De menu-overlay biedt een snellere toegang tot de diverse functies. Druk op GO voordat u een cijfertoets of een gekleurde toets indrukt wanneer u deze functies buiten de menu-overlay gebruikt.

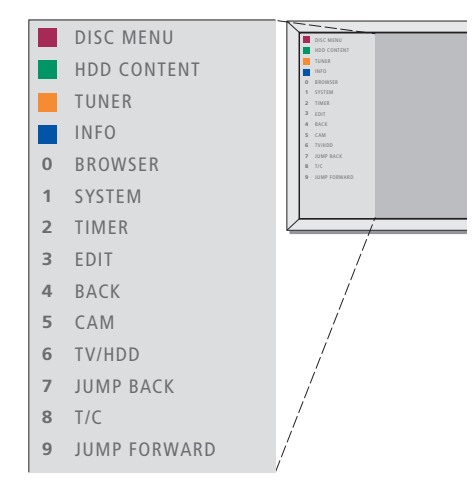

De Beo4-toetsen staan links in de menu-overlay en de functies die ze bedienen rechts. Bij deze gebruikershandleiding vindt u een verkorte handleiding die u als gids kunt gebruiken, zeker wanneer u zich in een secundaire ruimte bevindt waar u geen toegang heeft tot de menu-overlay.

### **GUIDE Plus+-systeem**

Nadat het instellen en downloaden van GUIDE Plus+ is voltooid, kunt u de verschillende eigenschappen en gebieden van het GUIDE Plus+-systeem verkennen.

- > Druk op GO en houd deze gedurende enkele seconden ingedrukt op de afstandsbediening.
- > Gebruik ▲, ♥, ♥ of ▶ om in het menu te navigeren en volg de instructies op het scherm.

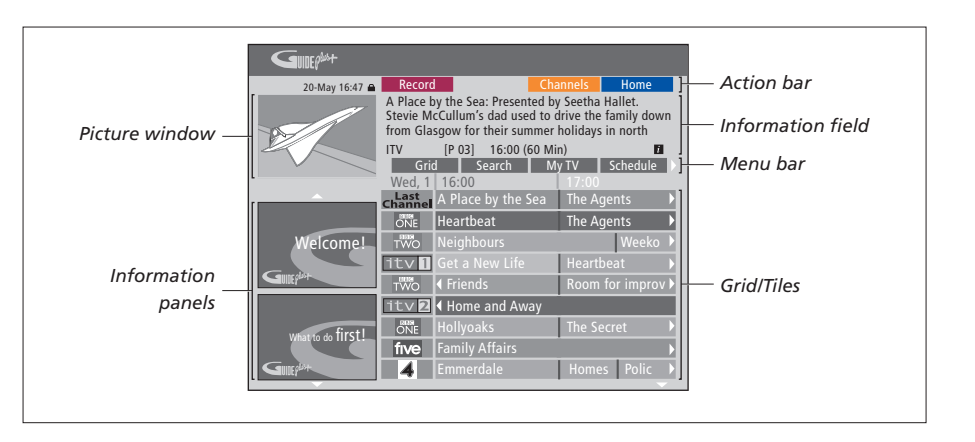

# Het GUIDE Plus+-systeem is onderverdeeld in zes schermcomponenten:

- Information Panels ... Geven instructies weer over het GUIDE Plus+-systeem, programmapromoties en advertenties.
- Picture Window ... Toont de afbeelding van het lopende televisieprogramma. U kunt het lopende televisieprogramma blijven bekijken terwijl u het GUIDE Plus+-systeem invoert.
- Action Bar ... Toont de beschikbare functies. De functietoetsen worden rechtstreeks geactiveerd met de bijbehorende gekleurde toetsen op de afstandsbediening.
- Information Field ... Geeft korte programmaomschrijvingen of hulpmenu's weer.
- Menu Bar ... Toont de GUIDE Plus+-menu's en uw huidige selectie.
- *Grid/Tiles* ... Toont informatie over de televisielijsten wat betreft kanaal en tijd, alles zeven dagen van tevoren.

Ga naar het venster EDITOR om de kanalen te controleren en te wijzigen als er bepaalde kanalen ontbreken. Druk op ▲ in het menu GUIDE Plus+ om naar de menubalk te gaan en vervolgens herhaaldelijk op ➡ om EDITOR te markeren. Druk op ➡ om het menu EDITOR te openen. In dit hoofdstuk worden de functies beschreven die u waarschijnlijk dagelijks nodig hebt, zoals het afspelen van dvd's, het opnemen van programma's en ze weer afspelen en ten slotte wordt ook uitgelegd hoe u opnamen kunt bewerken. Met de harddiskrecorder hebt u ook de mogelijkheid lopende televisieprogramma's te onderbreken.

### Schijven afspelen, 12

- Tijdens het afspelen van een schijf, 12
- DVD-schermmenu's gebruiken, 13
- De opties op de werkbalk gebruiken, 14

### Een programma opnemen, 16

- Timeropnamen, 16
- Timers bewerken, 19
- Rechtstreeks opnemen, 20

### Een programma onderbreken en terugspelen, 22

- Een programma onderbreken, 22
- Tijdens het terugspelen, 23
- Terugspeel-buffer, 24

### Een opname afspelen, 26

- Een opnamegenre selecteren, 26
- Een opname afspelen, 26
- Terwijl u een opname afspeelt, 27

### **Opnamen bewerken,** 28

- Een opname beveiligen, 28
- De lijst van opnamen opnieuw rangschikken, 29
- Een opname verwijderen, 29
- Een opname kopiëren, 30
- Een opname een naam geven, 30

### Schijven afspelen

Als uw dvd-speler is geregistreerd als DVD, start het afspelen automatisch als u een schijf invoert. Als uw dvd-speler is geregistreerd als VMEM, moet u het afspelen zelf activeren.

Gebruik de Beo4-afstandsbediening om tijdens het afspelen te zoeken met verschillende snelheden, door de schijf te bladeren of om een dvdschijfmenu te openen. U kunt het afspelen van de dvd hervatten vanaf de plaats waar u eerder gestopt bent.

U kunt het afspelen onderbreken terwijl u een cd afspeelt en vervolgens overschakelen naar een nieuwe track of een track op nummer selecteren.

Let op: De dvd-speler is standaard ingesteld voor regio 2. Schijven uit ander regio's kunnen niet worden afgespeeld zolang deze is ingesteld voor regio 2. Neem contact op met uw dealer als u de regio wilt wijzigen. Sommige schijven kunnen niet worden afgespeeld met de dvdspeler vanwege de configuratie, de kwaliteit of de bijzonderheden van de opname van de schijf.

### Tijdens het afspelen van een schijf

Wanneer u een schijf afspeelt kunt u van hoofdstuk of track verwisselen, het afspelen onderbreken of stoppen en afspelen in slow motion.

| Hoofdstukken of tracks op een<br>schijf afspelen en wijzigen<br>Voer een dvd of cd in en druk op<br>GO en daarna op de rode toets<br>om de schijf af te spelen, of | GO       |
|----------------------------------------------------------------------------------------------------|----------|
| voer een dvd of cd in en druk<br>op GO en daarna op 0 om het<br>hoofdmenu te openen                                                                                | GO<br>0  |
| Druk daarna op 		 om DVD te<br>markeren en dan op GO om de<br>schijf af te spelen                                                                                  | ▼<br>GO  |
| Druk hierop om te schakelen<br>tussen titels, hoofdstukken of<br>tracks                                                                                            | ▲▼       |
| Druk herhaaldelijk op deze toets<br>om naar een andere titel, track<br>of een ander hoofdstuk op de<br>schijf te gaan                                              | <b>.</b> |
| Voer het nummer van de track,<br>het hoofdstuk of de titel in                                                                                                    | 0–9      |
| Druk op GO en daarna op 8 om<br>tussen hoofdstuk en titel te<br>wisselen                                                                                           | GO<br>8  |

| Druk op GO en daarna op 7 om<br>terug te gaan in een hoofdstuk<br>of titel op de schijf                                        | GO<br>7    |
|----------------------------------------------------------------------------------------------------|------------|
| Druk op GO en daarna op 9 om<br>vooruit te gaan in een hoofdstuk<br>of titel op de schijf                                      | GO<br>9    |
| Druk hierop om terug- of vooruit<br>te spoelen tijdens het afspelen<br>van een dvd. Druk opnieuw om<br>de snelheid te wijzigen | 4          |
| Druk op STOP om het spoelen te<br>stoppen en op GO om het<br>afspelen te hervatten                                             | STOP<br>GO |
| Onderbreken, vertragen of<br>stoppen van een schijf<br>Druk hierop om het afspelen te<br>onderbreken                           | STOP       |
| Houd deze toets ingedrukt om<br>vertraagd afspelen te starten<br>Druk nogmaals om de snelheid<br>te wijzigen                   | <b>44</b>  |
| Druk nogmaals om het afspelen volledig te stoppen, of                                                                          | STOP       |
| druk hierop om het afspelen<br>te hervatten                                                                                    | GO         |

LET OP! De standaardinstelling voor voor- en achteruitspoelen is vijf minuten. Raadpleeg 'De systeeminstelling aanpassen' op pagina 54 om dit interval te wijzigen.

### De dvd-schermmenu's gebruiken

In de dvd-schermmenu's kunt u tussen verschillende functies en opties navigeren.

| Als de dvd-speler aanstaat<br>Druk op GO en daarna op 0 in<br>het televisiemenu om het<br>hoofdmenu van de dvd te openen | GO<br>0  |
|----------------------------------------------------------------------------------------------------|----------|
| Druk op GO en daarna op de<br>rode toets om het schijfmenu*<br>te openen                                                 | GO       |
| Met de pijltjestoetsen bladert<br>u door de opties in de menu's                                                          | «_)»     |
| Druk twee keer op GO om uw<br>keuze of instelling te bevestigen                                                          | GO<br>GO |
| Druk hierop om het schijfmenu<br>te verwijderen                                                                          | EXIT     |
| *Niet alle schiiven hebben een                                                                                           |          |

schijfmenu.

| • HARD DISC |         |
|-------------|---------|
| SOURCE      | CONTENT |
| Hard Disc   | Video   |
| Ĵ DVD →     | Audio   |
|             | FIIOLO  |
| [EXIT]      |         |
|             |         |

Het hoofdmenu van de dvd.

### Schijfformaten

Uw dvd-speler is geschikt voor het afspelen van verschillende schijfformaten. Ondersteunde formaten zijn:

- Dvd-video
- Audio-cd
- Video-cd
- Supervideo-cd
- CD-R/RW
- DVD-R/RW, op voorwaarde dat deze zijn opgenomen met het DVD-videoformaat en dat de schijf is afgesloten.
- Schijven met mp3-bestanden worden ondersteund als de samplingfrequentie op 32, 44.1 of 48 Khz is gezet. Gebruik ≪ en ▶ om van map te verwisselen als u schijven afspeelt met mp3-bestanden.
- Schijven die JPEG-bestanden bevatten worden ondersteund als de bestandsextentie '\*.JPG' is, maar niet '\*.JPEG'.
   De dvd-speler kan alleen stilstaande

afbeeldingen of JPEG-afbeeldingen weergeven met DCF-standaard, zoals TIFF.

Voor optimale prestatie raden wij u aan geen JPEG-bestanden te gebruiken die groter zijn dan ongeveer één megapixel. Raadpleeg 'Een speellijst maken voor een diashow' op pagina 37 voor meer informatie over JPEG-afbeeldingen.

LET OP! Als het dialoogvenster voor invoer van de pincode op uw televisie verschijnt, is het Kinderslot voor de ingevoerde schijf geactiveerd. U moet uw 4-cijferig pincode invoeren. Raadpleeg 'Beperkte toegang tot opnamen – Kinderslot' op pagina 40.

### De opties op de werkbalk gebruiken

Afhankelijk van de schijfsoort kunt u via het systeemmenu verschillende functies en opties gebruiken, zoals de taal van de soundtrack.

- > Druk op de afstandsbediening tijdens het afspelen op GO en daarna op 1 om het systeemmenu van de dvd-speler te openen.
- > Druk op >> op TOOLBAR om OPTIONS te markeren. De beschikbare opties zijn afhankelijk van de situatie en de schijfsoort.
- > Gebruik ▲ of ▼ om de instelling te markeren die u wilt aanpassen en druk op ▶.
- > Gebruik  $\frown$  om een optie te markeren.
- > Druk tweemaal op **GO** om een instelling op te slaan en verlaat het menu, of ...
- > … druk op ◀ om de instelling op te slaan en ga verder met een andere instelling.
- > Druk op EXIT om het menu te verlaten.

Als de markering in het menu in het grijs wordt weergegeven, is deze functie niet beschikbaar of kan in de huidige toestand niet worden gewijzigd.

| • 03 TV2       |          | 05-OCT-2006 | PAUSE |
|----------------|----------|-------------|-------|
|                |          |             |       |
|                |          | Options     |       |
| Toolbar        | <b>.</b> |             |       |
|                |          |             |       |
| Preferences    |          |             |       |
| Setup          |          |             |       |
|                |          |             |       |
|                |          |             |       |
|                |          |             |       |
|                |          |             |       |
| Navigate to me | enu ite  | m.          |       |
|                |          |             |       |
|                |          |             |       |

#### Het systeemmenu.

### De taal van de ondertiteling wijzigen ...

Deze handeling werkt alleen op dvd's met ondertiteling in meerdere talen. U kunt overschakelen naar de door u gewenste taal tijdens het afspelen van de dvd. U kunt deze functie ook bereiken via de groene toets op de afstandsbediening.

- > Druk op om SUBTITLE te markeren en druk op ▶ om de opties in te voeren.
- > Druk herhaaldelijk op ▼, totdat de gewenste taal gemarkeerd is; druk daarna op ◀ om de instelling op te slaan. De talen kunnen genummerd zijn of afgekort, zoals 'En' voor Engels.

Voor sommige dvd's kunt u alleen via het dvd-menu de taal van de ondertitels wijzigen. Druk op GO en daarna op de rode toets om het schijfmenu te openen.

### De taal van de audio soundtrack wijzigen ...

Deze handeling werkt alleen op dvd's met meerdere talen voor soundtracks of vcd's met meerdere audiokanalen. Deze functie is ook toegankelijk via de rode toets op de afstandsbediening.

- > Druk op om AUDIO te markeren en druk op om de opties in te voeren.
- > Druk herhaaldelijk op ▼, totdat de gewenste taal voor de audio gemarkeerd is; druk daarna op ◀ om de instelling op te slaan. De talen kunnen genummerd zijn of afgekort, zoals 'En' voor Engels.

Voor sommige dvd's kunt u alleen via het dvd-menu de taal van de soundtrack wijzigen. Druk op GO en daarna op de rode toets om het schijfmenu te openen.

### Van camerahoek wisselen ...

Deze optie is alleen beschikbaar voor dvd's die sequenties bevatten die opgenomen zijn met verschillende camerastandpunten. Hiermee kunt u het beeld vanuit verschillende hoeken bekijken.

- > Druk op ▼ om ANGLE te markeren en druk op
   > om de opties in te voeren. De beschikbare camerahoeken worden weergegeven.
- > Gebruik ▲ of ▼ om de camerahoek te markeren waarnaar u wilt overschakelen en druk daarna op ◀ om de instelling op te slaan.

### Inzoomen ...

Met deze optie kunt u het beeld op het televisiescherm vergroten en door het vergrote beeld pannen.

- > Druk op ▼ om ZOOM te markeren en druk op ▶ om de inzoommodus in te voeren. De statusbalk voor inzoomen wordt weergegeven en toont de zoomfactor.
- > Druk op de blauwe toets op de afstandsbediening om in te zoomen en op de gele toets om uit te zoomen.
- > Gebruik ▲, ♥, ♥ of ▶ om door de ingezoomde afbeelding te pannen.
- > Druk op de rode toets om de zoommodus te verlaten.

### Op tijd zoeken ...

Met deze optie kunt u naar een bepaald punt in de huidige schijf gaan.

- > Druk op om TIME SEARCH te markeren en druk vervolgens op om het tijdveld in te vullen (uren: minuten : seconden).
- > Gebruik 0–9 om de tijd in te voeren waar het afspelen moet beginnen en druk tweemaal op GO om de instelling op te slaan. Het afspelen begint op het ingevoerde tijdstip.

### Een programma opnemen

U kunt uw dvd-speler op elk gewenst moment een beschikbare bron of beschikbaar programma laten opnemen. In het menu voor het GUIDE Plus+-systeem kunt u een timer instellen. Uw dvd-speler begint en stopt de opname automatisch.

U kunt maar liefst 25 Timers tegelijkertijd invoeren met maximaal zes uur per timer. U kunt uw timers bewerken of verwijderen.

Om te zorgen dat uw timers correct worden uitgevoerd, moet u de ingebouwde klok op de juiste tijd en datum instellen. Raadpleeg 'Voorkeursinstellingen' op pagina 42 voor meer informatie over tiid- en datuminstellingen.

### Timeropnamen

U kunt op drie manieren timeropnamen maken. > Druk op de groene toets om op te slaan en U kunt handmatig een timer maken, u kunt een programmalijst\* gebruiken of u kunt gebruikmaken van een derde systeem onder de naam van ShowView. G-Code of Video Plus+, afhankelijk van het land waar u woont.

#### Handmatige timeropname ...

- > Zet de televisie aan en kies het juiste kanaal voor de dvd-speler.
- > De dvd-speler aanzetten.
- > Druk on de afstandsbediening on GO en daarna op 2 om het scherm voor GUIDE Plus+programma te openen.
- > Druk op de afstandsbediening op de groene toets voor MANUAL. De opnamedatum wordt weergegeven.
- > Gebruik  $\blacktriangle = 4$  of  $\blacktriangleright$  of de 0–9 om de opnamedatum in te voeren en ook de begin- en eindtijd.
- > Druk op de groene toets om elke instelling op te slaan en verder te gaan naar het volgende menu.
- > Markeer de bron en voer het kanaal in zodra het bericht 'TUNER 01' op de display verschijnt. Markeer 'TUNER' in het menu om een externe invoer te selecteren en gebruik  $\blacktriangle$  of  $\checkmark$  om EXT1, EXT2 of CAM1 te markeren. Markeer '01' in het menu om een intern televisiekanaal te selecteren en gebruik **0–9** om het kanaal in te voeren

- verder te gaan naar het volgende menu. Er verschiint een virtueel toetsenbord op het televisiescherm. Hiermee kunt u de naam van de opname invoeren.
- > Druk op de groene toets om de instelling op te slaan. De timeropname wordt weergegeven.
- > De instellingen van de opname worden weergegeven in de roze tegel. Druk op de bijpassende gekleurde toets op de afstandsbediening om wijzigingen te maken.
- > Druk op **GO** en daarna op **2** om de wijzigingen op te slaan en het menu te verlaten. Als er een timer is ingesteld, wordt in de display TIMER weergegeven.

#### Een opname herhalen ...

> Druk herhaaldelijk op de rode toets op de afstandsbediening om de instelling voor het herhalen van een opname te selecteren (Eenmalig, Wekelijks, M-V).

### Een opname verlengen ...

> Druk herhaaldelijk op de groene toets op de afstandsbediening om de extra tijd tot het einde van de opname te selecteren (+0, +10, +20, +30), of selecteer de VPS/PDC (V-P)functie. Raadpleeg pagina 17 voor meer informatie over de VPS/PDC-functie.

\*LET OP! In sommige landen zijn er geen overzichten van televisieprogramma's beschikbaar en daarom kunt u de programmalijsten niet gebruiken om timeropnamen te maken. U kunt timers echter nog steeds handmatig en met het ShowViev, G-Code of Video Plus+-opnameysteem programmeren.

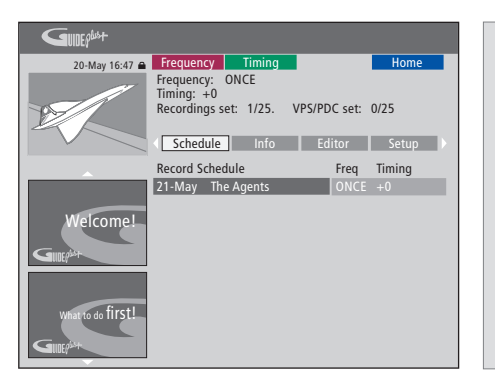

### De VPS/PDC-functie

De VPS/PDC-functie zorgt ervoor dat een programma dat vergezeld gaat van VPS/PDCsignalen in zijn geheel wordt opgenomen, zelfs als het programma later begint of langer is dan gepland.

Een voorbeeld van een handmatig geprogrammeerde timer.

Als de dvd-speler niet stand-by staat, verschijnt er een bericht voordat de timeropname begint. Als u dit bericht negeert, schakelt de dvd-speler automatisch over naar het betreffende kanaal en begint met opnemen.

Tijdens de timeropname kunt u in de dvd-tuner niet van kanaal wisselen.

Let op: u kunt geen programma's opnemen die door Macrovision tegen kopiëren zijn beveiligd.

### Timeropname (programmalijsten) ...

- > Schakel de dvd-speler aan als de televisie aanstaat en druk op GO en daarna op de afstandsbediening op 2 om het scherm voor GUIDE Plus+-programma\* te openen.
- > Gebruik ▲ of om het gewenste televisiekanaal te markeren en gebruik of om om een programma te markeren.
- > Druk op GO en daarna op ▲ of ▼ om naar boven of beneden te scrollen (een pagina per keer).
   Druk op GO en daarna op ◀ of ▶ om rechtstreeks naar de overzichten van de televisieprogramma's van de vorige dag of van de volgende dag te gaan.
- > Druk op de afstandsbediening op de **rode** toets voor RECORD.
- > Druk op **EXIT** om het menu te verlaten.
- \* Als het menu GUIDE Plus+ verschijnt, is de dvd-speler nog niet geïnstalleerd met de GUIDE Plus+-programmagegevens. Raadpleeg 'Het GUIDE Plus+-systeem installeren' op pagina 52 voor meer informatie.

### Timeropname (ShowView/G-Code/Video Plus+-systeem) ...

Voer voor de ShowView, G-Code of Video Plus+programmering het nummer in dat verwijst naar uw televisieprogramma. Dit nummer vindt u in uw televisiegids.

- > Schakel de dvd-speler aan als de televisie aanstaat en druk op GO en vervolgens op de afstandsbediening op 2 om het scherm voor GUIDE Plus+-programma te openen.
- > Druk op de afstandsbediening op de rode toets om het invoerscherm van ShowView, G-Code of Video Plus+ te openen.
- > Gebruik 0–9 om het nummer voor de ShowView, G-Code of Video Plus+-programmering in te voeren en druk tweemaal op GO om de instelling op te slaan. Als u een verkeerd nummer hebt ingevoerd voor de programmering, moet u het juiste programmanummer handmatig selecteren. Volg de instructies op de televisie om de datum en de tijd te wijzigen.
- > De instellingen van de opname worden weergegeven in de roze tegel. Druk op de bijpassende gekleurde toets op de afstandsbediening om wijzigingen te maken.
- > Druk op GO en op 2 om op te slaan en het menu te verlaten. Als er een timer is ingesteld, wordt in de display TIMER weergegeven.

Raadpleeg pagina 16 voor informatie over hoe u een opname kunt herhalen en verlengen.

LET OP! In sommige landen zijn er geen overzichten van televisieprogramma's beschikbaar en daarom kunt u de programmalijsten niet gebruiken om timeropnamen te maken. U kunt timers echter nog steeds handmatig en met het ShowViev, G-Code of Video Plus+-opnameysteem programmeren.

### **Timers bewerken**

U kunt de timers controleren die nog moeten worden uitgevoerd. Bovendien kunt u ze bewerken of verwijderen. Als de timers overlappen, wordt dit aangegeven wanneer de timer wordt opgeslagen.

- > Schakel de dvd-speler aan als de televisie aanstaat en hou de GO-toets ingedrukt op de afstandsbediening om het scherm voor GUIDE Plus+-programma te openen.
- > Druk op om de timer te markeren die u wilt wissen of bewerken.

### Een timer-programma bewerken ...

- > Markeer de timer en druk op de afstandsbediening op de groene toets voor EDIT en volg de instructies op de televisie om de noodzakelijke wijzigen in te voeren.
- > Druk op GO en op 2 om op te slaan en het menu te verlaten

### De frequentie of de timing bewerken ...

- > Markeer de bijbehorende tegel in het menu en druk op de rode toets om de frequentie te wijzigen of op de groene toets om de timing te wijzigen.
- > Druk op GO en op 2 om op te slaan en het menu te verlaten.

### Een timer verwijderen ...

- > Markeer de timer en druk op de afstandsbediening op de rode toets voor DELETE
- > Druk op GO en op 2 om op te slaan en het menu te verlaten.

| 20-May 16:47 🖨    | Frequency                                         |                            | liming                            |                           |                                  | Home                                      |
|-------------------|---------------------------------------------------|----------------------------|-----------------------------------|---------------------------|----------------------------------|-------------------------------------------|
| <b>B</b>          | 'Schedule'<br>Press ▼to r<br>recording.<br>'Info' | displa<br>use. Pr<br>Press | ys progra<br>ess the g<br>to view | mmes<br>reen bi<br>'My TV | you hav<br>utton fo<br>('. Press | e Set to Record.<br>r manual<br>▶ to view |
|                   | Grid                                              |                            | Search                            | M                         | / TV                             | Schedule                                  |
|                   | Record Sch                                        | edule                      |                                   |                           | Freq                             | Timing                                    |
|                   | 21-May                                            | 18:42                      | 02:25                             | P01                       |                                  | +0                                        |
|                   | 21-May i                                          | lhe Ag                     | ents                              |                           |                                  | +0                                        |
| Welcome!          | 21-May                                            | 20:00                      | 21:00                             | P12                       | ONCE                             | +0                                        |
| What to do first! |                                                   |                            |                                   |                           |                                  |                                           |

Als de geprogrammeerde timers elkaar overlappen, wordt dit aangegeven wanneer u de timer opslaat. Alleen timers die elkaar gedeeltelijk overlappen worden opgeslagen, en de tweede timer begint niet voordat de eerste is gestopt.

Uw geprogrammeerde timers staan gerangschikt naar begintijd. Elke timer wordt geïdentificeerd door bron, naam (indien beschikbaar), begin- en eindtijd en datum of dag van de week.

### Afkortingen voor dagen van de week:

- M ... Maandag
- T ... Dinsdag
- W ... Woensdag
- T ... Donderdag
- F ... Vrijdag
- S ... Zaterdag
- S ... Zondag

### **Rechtstreeks opnemen**

U kunt een rechtstreekse opname maken. U hebt de mogelijkheid een programma op te nemen en tegelijkertijd een ander programma op de harde schijf, een dvd of een ander televisieprogramma te bekijken. In sommige gevallen is het echter niet mogelijk om naar een andere bron of een ander programma over te schakelen.

### Opnemen met de dvd-tuner en tegelijkertijd iets anders bekijken uit een ander bron ...

- > Druk terwijl de dvd-speler aanstaat op de afstandsbediening op GO en vervolgens op de gele toets om de dvd-tuner te openen.
- > Gebruik ▲ of ▼ of 0–9 om een kanaalnummer te selecteren.
- > Druk twee keer op RECORD\*. Het lopende programma wordt door de dvd-speler opgenomen (maximaal zes uur) en u kunt overschakelen naar een andere bron.

#### Een opname op de harde schijf bekijken

- > Druk op GO en daarna op de groene toets om over te schakelen naar de harde schijf.
- > Gebruik  $\blacktriangle$  of  $\checkmark$  om een opname in het menu HARD DISC CONTENT te markeren en druk op GO om het afspelen te beginnen.

### Een dvd bekijken

> Druk op de toets LOAD op de dvd-speler en voer een schijf in om het afspelen te beginnen.

### Televisiekijken

- > Druk op TV om over te schakelen naar de televisiemodus.
- > Druk op GO en vervolgens op de gele toets om terug te gaan naar de dvd-tuner nadat u een opname of een schijf hebt bekeken, of ...
- > ... druk op DVD om terug te gaan naar de dvd-speler. Druk vervolgens op GO en daarna op de gele toets om terug te gaan naar de dvd-tuner nadat u televisie hebt gekeken.
- > Druk tweemaal op STOP om een opname te beëindigen.
- > Druk op de stand-bytoets om het systeem in stand-by te zetten.

Als uw dvd-speler is geregistreerd als VMEM of V.AUX2 en niet als DVD, moet u V MEM of V.AUX2 kiezen in plaats van DVD.

Tijdens de opname kunt in de dvd-tuner niet van kanaal wisselen.

\*LET OP! Op sommige televisies van Bang & Olufsen hoeft u maar één keer op RECORD te drukken om de opname te starten. Als de dvd-speler een opdracht ontvangt voor opnemen, wordt er zes uur lang opgenomen. Als u nogmaals op RECORD drukt, wordt er in plaats daarvan voor 30 minuten opgenomen. Elke keer wanneer u op RECORD drukt, worden er dertig minuten toegevoegd aan de opname totdat de duur van zes uur opnieuw wordt bereikt.

### Opnemen uit andere bronnen ...

U kunt een opname starten uit andere bronnen dan de dvd-tuner, zoals uit een set-top box.

- > Druk tweemaal op de afstandsbediening op RECORD om met opnemen\* te beginnen terwijl u een programma bekijkt.
- > Druk tweemaal op STOP om het opnemen te stoppen. Anders stopt het apparaat na zes uur automatisch met opnemen.

Wissel niet van bron of van kanaal en zet tijdens het opnemen de televisie en de bron waaruit u opneemt niet op stand-by. Anders wordt de verbinding tussen de dvd-speler, de televisie en de bron waaruit u opneemt verbroken.

# Overschakelen naar een ander kanaal tijdens het opnemen ...

Als u de tuner van de televisie hebt geselecteerd wanneer het een RECORD-opdracht krijgt, duurt het maximaal 40 seconden voordat de dvd-speler alle geprogrammeerde kanalen heeft doorzocht voor een passend kanaal. Gedurende deze periode knippert er een oranje indicatorlampje. Wissel niet van kanaal voordat het knipperen is gestopt en het indicatorlampje ononderbroken oranje brandt. Wissel niet van kanaal als het kanaal dat u opneemt alleen is geprogrammeerd voor de televisie maar niet voor de dvd-speler. Anders wordt er van het nieuwgekozen kanaal opgenomen.

### Een programma onderbreken en terugspelen

Door de ingebouwde harddiskrecorder kunt u een lopend televisieprogramma onderbreken zonder er iets van te missen. U kunt het programma onderbreken en weer verdergaan als u klaar bent.

Het televisieprogramma dat te zien is in de dvd-tuner wordt door de dvd-speler opgenomen in een terugspeelbuffer van zes uur op het moment dat u het apparaat aanzet. De dvd-speler blijft het programma tijdens het terugspelen opslaan, zodat u altijd het volledige programma kunt bekijken.

U kunt op elk moment direct op het liveprogramma overschakelen.

### Een programma onderbreken

Als u een lopend programma wilt onderbreken en terug wilt spelen, moet u televisiekijken via de dvd-tuner. U kunt een programma dat wordt opgenomen onderbreken, maar als de dvd-speler een ander programma opneemt of een opname kopieert, kunt u dat programma niet onderbreken of terugspelen. Ook kunt u programma's die door Macrovision tegen kopiëren zijn beveiligd, dan niet onderbreken of terugspelen.

### De dvd-tuner selecteren ...

> Druk op GO en vervolgens op de gele toets om de dvd-tuner te openen.

#### Een lopend programma onderbreken ...

- > Druk op STOP om het lopende programma te onderbreken.
- > Druk op GO om de weergave opnieuw te starten.
- > Druk op GO en daarna op de gele toets om terug te gaan naar de live-uitzending.

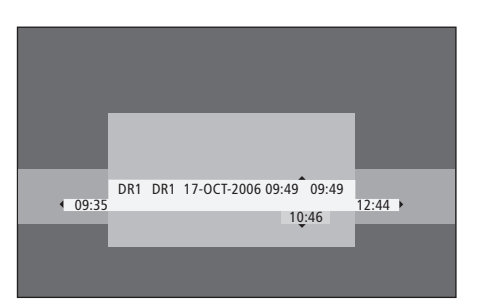

Een voorbeeld van het statusvenster. Een programma wordt na een pauze teruggespeeld. 9:35 geeft de begintijd van het televisieprogramma aan. 12:44 geeft de huidige tijd aan. 10:46 geeft de huidige positie en tijd aan van de televisie-uitzending en hoever u achter ligt op het livesignaal.

### Tijdens het terugspelen

Tijdens het terugspelen kunt u vooruit of achteruit door de terugspeelbuffer spoelen, vertraagd afspelen en per frame of minuut springen.

| <i>Een onderbroken programma</i><br><i>terugspelen</i><br>Druk hierop om het programma<br>terug te spelen.                                   | GO     |
|----------------------------------------------------------------------------------------------------|--------|
| Druk hierop om verder of terug<br>te gaan naar andere gemarkeerde<br>items of hoofdstukken tijdens<br>het terugspelen.                       | ▲ ▼    |
| Druk hierop om tijdens het<br>terugspelen voor- of achteruit te<br>spoelen. Druk nogmaals om de<br>snelheid te wijzigen.                     | ₩<br>4 |
| Druk hierop om het terugspelen<br>te onderbreken.                                                                                            | STOP   |
| Als het terugspelen is<br>onderbroken, drukt u hier<br>herhaaldelijk op om per frame<br>vooruit of achteruit door het<br>programma te gaan . | • •    |
| Druk hierop om langzaam<br>terugspelen te starten vanuit de<br>pauzemodus. Druk nogmaals<br>om de snelheid te wijzigen.                      | **     |

Druk op STOP en daarna op GO om het terugspelen van het programma vanuit de buffer te hervatten Druk op GO en daarna op 7 wanneer u een televisieprogramma bekijkt om elke keer dat u drukt vijf minuten terug te gaan voor

Druk op GO en daarna op 9 om **GO** elke keer dat u drukt vijf minuten **9** vooruit te gaan nadat u in een live-uitzending terug bent gegaan naar een eerder moment

Als u een einde van de terugspeelbuffer bereikt, start het terugspelen automatisch vanaf dat einde.

een rechtstreekse herhaling

### *Tijdens het terugspelen van kanaal wisselen...* U kunt op elk moment van het ene livekanaal naar het andere overschakelen, maar dit overschakelen zorgt ervoor dat de terugspeelbuffer stopt met

zorgt ervoor dat de terugspeelbuffer stopt met het opnemen van het kanaal dat u verlaten hebt en dat in plaats daarvan het nieuwe kanaal wordt opgenomen.

Tijdens het terugspelen van bron wisselen...

Overschakelen naar een externe bron, zoals DTV of televisie, zorgt ervoor dat de dvd-speler na 30 minuten wordt uitgeschakeld. Als gevolg daarvan wordt er niet langer door de dvd-speler opgenomen naar de terugspeelbuffer en gaat de inhoud van de terugspeelbuffer verloren.

Overschakelen naar een ingebouwde bron, zoals een dvd, hindert het bufferen niet.

### Belangrijk!

De inhoud van de terugspeelbuffer is niet beveiligd. Als de buffer vol is en u blijft er programma's opslaan, wordt de oudste inhoud verwijderd, terwijl de nieuwe programma's worden opgeslagen. Neem het programma op de harde schijf op als u er helemaal zeker van wilt zijn dat een programma behouden blijft.

Raadpleeg 'Terugspeelbuffer' op pagina 24 voor meer informatie over het opnemen op de harde schijf of voor algemene informatie over de terugspeelbuffer.

### Terugspeelbuffer

Wanneer de dvd-speler aan staat wordt het televisieprogramma dat in de dvd-tuner wordt getoond, opgeslagen in de tijdelijke opslag van de harde schijf die de terugspeelbuffer wordt genoemd. Het slaat voor een periode van maximaal zes uur doorlopend televisieprogramma's op.

Op het televisiescherm verschijnt een videobalk voor het terugspelen. Die balk geeft de status en timing aan van de televisieprogramma's die zijn opgeslagen op de tijdelijke opslag van de harde schijf. U kunt de videobalk verwijderen door op GO te drukken en daarna op de blauwe toets op de afstandsbediening.

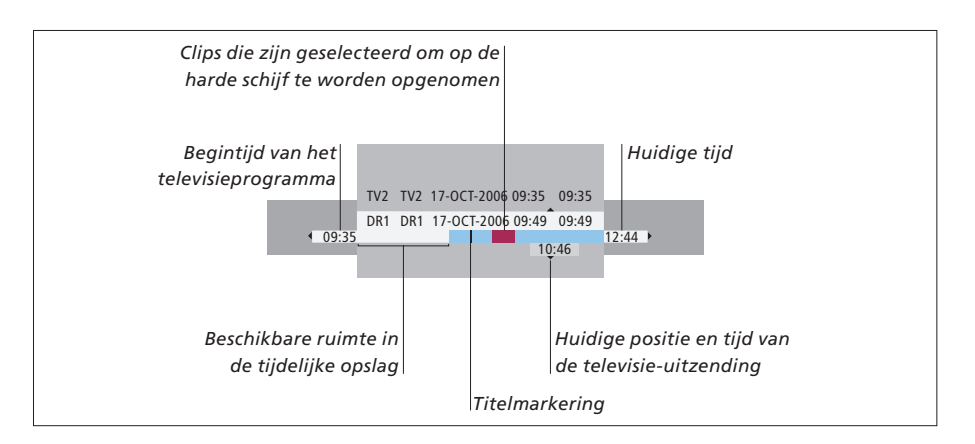

# De videobalk voor het terugspelen bevat de volgende informatie:

- De begintijd van het televisieprogramma.
   Wanneer de zes uur zijn verstreken, wordt het begin van de inhoud gewist en de begintijd daaraan aangepast.
- De beschikbare ruimte in de tijdelijke opslag.
- Clips die zijn geselecteerd om op de dvd-speler te worden opgenomen (gemarkeerd in rood).
- De huidige positie en tijd van de televisie-uitzending.
- Titelmarkering (wanneer u voor langer dan een minuut overschakelt naar een televisiekanaal, wordt er een nieuwe titelmarkering gemaakt).
- Huidige tijd

Let op: De terugspeelbuffer kan maximaal zes uur aan televisieprogramma's opslaan. Als u op STANDBY drukt om de dvd-speler uit te zetten, wordt alle inhoud gewist. Maar als er een opname aan de gang is op het moment dat u de dvd-speler op stand-by zet, wordt de terugspeelbuffer niet gewist, totdat het opnemen van de dvd-speler is beëindigd.

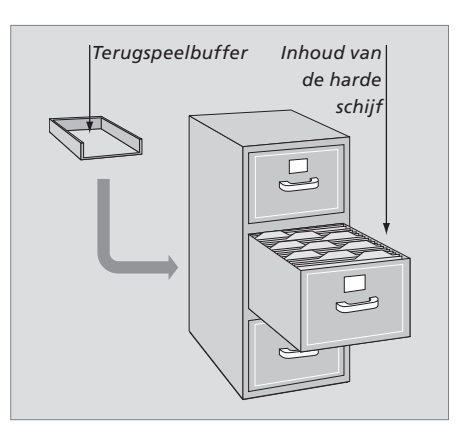

### Ruimtebeheer en beveiliging

De dvd-speler heeft een ruimtebeheerfunctie die, indien noodzakelijk, automatisch ruimte vrijmaakt voor handmatige en timeropnamen. Dit gebeurt door de vereiste hoeveelheid inhoud op de harde schijf te verwijderen.

### De inhoud markeren voor opname ...

U moet de inhoud van de tijdelijke opslag op de harde schijf 'markeren' voordat het kan worden opgenomen op de harde schijf. Raadpleeg 'Vanuit de teruaspeelbuffer opnemen' op deze pagina.

Een opname selecteren (programma)

- > Druk op GO en vervolgens op de blauwe toets om het overzichtspaneel te openen.
- > Druk op GO en daarna op ▲ of ▼ om een opname te selecteren.

Een bepaalde scène zoeken binnen de opname > Gebruik ∉ of .

### Het lopende programma opnemen

> Druk tweemaal op RECORD. Druk nogmaals op RECORD om een opname van 30 minuten te starten.

Markeren voor opname binnen de lopende scène > Druk op de **rode** toets.

De gemarkeerde opname annuleren

> Druk op de **rode** toets.

*Een opname beëindigen* > Druk tweemaal op **STOP**.

Als de terugspeelbuffer op het scherm te zien is, staat de dvd-speler in de afspeelmodus en zijn ▲, ▼, ◀ en ➡ niet meer te gebruiken voor het bewegen van de cursor. Druk in plaats daarvan in de terugspeelbuffermodus op de afstandsbediening op de gele toets om naar de programmalijst te gaan; druk op GO en daarna op ▲, ▼, ◀ of ➡ om door de lijst te navigeren.

### Vanuit de terugspeelbuffer opnemen

- > Druk op de afstandsbediening op GO en vervolgens op de blauwe toets om de videobalk voor het terugspelen weer te geven.
- > Gebruik GO en vervolgens ▲ of ▼ om een televisieprogramma te selecteren dat zich in de tijdelijke opslag van de harde schijf bevindt.
- > Gebruik ◀ of ▶ om het begin van de scène te vinden waar u wilt beginnen met opnemen. Druk vervolgens op STOP.
- > Druk op de afstandsbediening op de rode toets om vanaf dat punt het opnemen te beginnen.
- > Druk op **GO** om het afspelen te hervatten.
- > Druk op > om het punt te zoeken waarop u het opnemen wilt stoppen. Druk vervolgens op de afstandsbediening tweemaal op STOP. U ziet daarna op de videobalk een rode markering die de gemarkeerde opname aangeeft.
- > Druk op GO om het afspelen te hervatten of druk op GO en vervolgens op de gele toets om naar het livesignaal in de dvd-speler te gaan.

### De inhoud van de terugspeelbuffer wissen ... Door de volgende handelingen kunt u de inhoud van de tijdelijke opslag op de harde schijf wissen:

- Druk op de afstandsbediening op GO en vervolgens op 5 om de camcordermodus te openen.
- Ga naar de optie SETUP in het systeemmenu.
- Wijzig de RECORD MODE.
- Zet de dvd-speler in stand-by.

Na het uitvoeren van deze drie handelingen wordt u gevraagd of u verder wilt gaan.\* Om verder te gaan en de inhoud in de tijdelijke opslag van de harde schijf te wissen, doet u het volgende:

- > Druk op de afstandsbediening tweemaal op GO en selecteer YES in het menu, OF
- > Markeer NO in het menu en druk op de afstandsbediening tweemaal op GO om het menu te sluiten zonder iets te wissen.

\*Let op dat als u de stand-by-toets indrukt, u niet wordt gevraagd of u verder wilt gaan. De dvd-speler wordt overgeschakeld naar stand-by en de terugspeelbuffer wordt gewist.

### Een opname afspelen

U kunt het opnamegenre selecteren, een opname afspelen, onderbreken en stoppen, en u kunt wisselen tussen hoofdstukken, voor- en achteruit spoelen. Daarnaast kunt u uw eigen opnamen in slow motion afspelen. Als u een opname selecteert om af te spelen, hervat de dvd-speler het afspelen automatisch vanaf het punt waar u de laatste keer was gestopt toen dezelfde opname werd afgespeeld.

De opnamen die u maakt worden als inhoud van de harde schijf opgeslagen als TITLES. Een opname krijgt automatisch een naam, of u kunt deze een naam geven wanneer u een timer maakt. Raadpleeg '*Een opname een naam geven*' op pagina 30 om de naam van een opname te wijzigen.

### Een opnamegenre selecteren

U kunt de genresoort uit een lijst selecteren om gemakkelijk en snel een opname te zoeken.

### Als de dvd-speler aanstaat ...

- > Druk op GO en vervolgens op de groene toets om het menu HARD DISC CONTENT te openen.
- > Gebruik ▲ of ▼ om een opname te markeren en druk op de afstandsbediening op GO en vervolgens op 3 om de bewerkingsmodus te openen.
- > Markeer GENRE in het menu en druk op  $\blacktriangleright$ .
- > Gebruik ▲ of ▼ om een genresoort te markeren en druk tweemaal op GO om de instelling op te slaan.
- > Druk op GO en vervolgens op 3 om de bewerkingsmodus te verlaten.

### Een opname afspelen

- > Druk op GO en vervolgens op de groene toets om het menu HARD DISC CONTENT te openen.
- > Druk op ▲ of ▼ om de opname die u wilt afspelen te markeren.
- > Druk op GO om de gemarkeerde opname af te spelen.

De afspeelinformatie kan op elk moment tijdens het afspelen worden opgeroepen door op GO en vervolgens op de blauwe toets te drukken. Druk op GO en vervolgens op de blauwe toets om afspeelinformatie te verwijderen.

### Een lopende opname afspelen ...

U hoeft niet te wachten totdat een opname is voltooid voordat u met afspelen kunt beginnen. U kunt het afspelen van een lopende opname op elk moment beginnen.

- > Druk op GO en vervolgens op de groene toets om het menu HARD DISC CONTENT te openen terwiil het opnemen aan de gang is.
- > Gebruik ▲ of ▼ om de lopende opname te markeren.
- > Druk op GO om de opname af te spelen.

Als er een opname bezig is, wordt deze vanaf het begin afgespeeld. Hierdoor wordt het opnameproces niet onderbroken!

### Terwijl u een opname afspeelt

Tijdens het afspelen van een opname kunt u naar een bepaald hoofdstuk gaan, de opname afspelen in slow motion of het afspelen onderbreken en weer hervatten als u klaar bent.

| Overschakelen  | tussen |
|----------------|--------|
| oversenanceren | cassen |

| noorastakken |
|--------------|
|--------------|

pauzemodus.

| Druk hierop om naar het vorige of<br>het volgende hoofdstuk te gaan.                                                 | • •     |
|----------------------------------------------------------------------------------------------------|---------|
| Druk hierop om tijdens het<br>afspelen voor- en achteruit te<br>spoelen. Druk nogmaals om de<br>snelheid te wijzigen | ₩ ₩     |
| Druk op GO en daarna op 7 om<br>achteruit te gaan in een opname.                                                     | GO<br>7 |
| Druk op GO en vervolgens op 9<br>om vooruit te gaan in een<br>opname.                                                | GO<br>9 |
| Druk hierop om vertraagd<br>afspelen te starten vanuit de<br>pauzemodus.                                             | ••      |
| Druk hierop om vertraagd<br>afspelen in tegengestelde<br>richting te starten vanuit de                               | ••      |

Het afspelen van een opname onderbreken en stoppen ... Druk hierop om het afspelen te STOP onderbreken Druk hierop om per frame

vooruit of achteruit door een

opname te gaan Druk hier nogmaals op om het STOP afspelen helemaal te stoppen. Het menu HARD DISC CONTENT wordt weergegeven

-

Druk hierop om het afspelen te GO hervatten

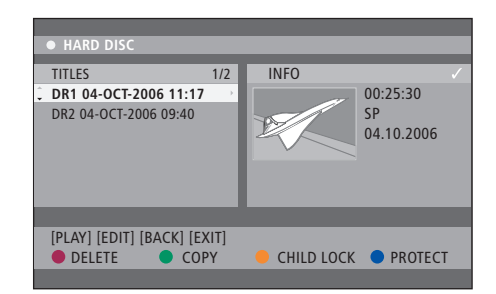

Het menu van de inhoud van de harde schijf.

### Opnamen bewerken

Als de harde schijf vol is en u programmeert een timeropname of begint aan een handmatige opname, maakt de ingebouwde harddiskrecorder automatisch ruimte voor de nieuwe opname door oude opnamen te verwijderen.

U kunt echter uw belangrijkste opnamen beveiligen door ze hiervoor uit te sluiten. U kunt op elk moment opnamen verwijderen als u zelf de ruimte op de harde schijf wilt beheren.

Bovendien kunt u uw opnamen naar eigen wens rangschikken.

### Een opname beveiligen

Beveiligde opnamen worden tijdens de ruimtebeheerfunctie altijd uitgesloten. Als de harde schijf vol is en alle opnamen beveiligd zijn, kunt u geen timeropnamen of handmatige opnamen maken.

Uw opnamen beveiligen ...

- > Druk op GO en vervolgens op de groene toets om het menu HARD DISC CONTENT te openen.
- > Gebruik ▲ of ▼ om de opname te markeren die u wilt beveiligen of waarvan u de beveiliging wilt verwijderen.\*
- > Druk op de blauwe toets om de opname te beveiligen tegen bewerkingen of automatisch wissen of om deze beveiliging te verwijderen.

Elke lopende opname stopt automatisch wanneer de capaciteit van de harde schijf wordt bereikt.

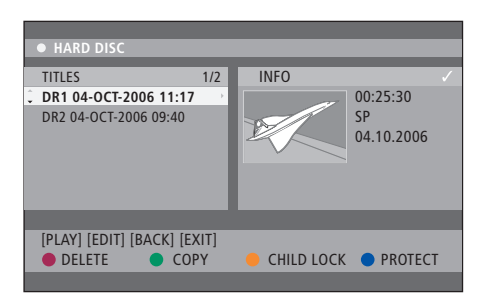

Met de toetsen met bijpassende kleuren beschikt u over verschillende bewerkingsopties, zoals het wissen en beveiligen van opnamen.

| HARD DISC                                                                       |                                                                                                    |
|---------------------------------------------------------------------------------|----------------------------------------------------------------------------------------------------|
| SORTING<br>Recording Date<br>Alphabetical<br>Delete order<br>Protected<br>Genre | TITLES<br>AAB<br>TV2 17-OCT-2006 12:07<br>DR1 17-OCT-2006 10:00<br>DR1 04-OCT-2006 11:17<br>DR1 04-OCT-2006 10:04 |
| Last Played                                                                     |                                                                                                    |
|                                                                                 |                                                                                                    |
| [BACK] [EXIT]                                                                   |                                                                                                    |
|                                                                                 |                                                                                                    |

Het sorteermenu.

\*LET OP! De opnamen die u maakt worden als inhoud van de harde schijf opgeslagen als TITLES. Als u een opname geen naam geeft, krijgt het automatisch een naam totdat u deze verandert. Raadpleeg: *'Een opname een naam geven'* op pagina 30.

# De lijst van opnamen opnieuw rangschikken

Om de opnamen gemakkelijk te kunnen vinden, kunt u ze in een bepaalde volgorde plaatsen volgens bepaalde criteria. Deze volgorde blijft bestaan totdat u het inhoudmenu verlaat.

Als de dvd-speler aanstaat ...

- > Druk op GO en vervolgens op 0 om het menu HARD DISC te openen.
- > Druk op > om het menu SORTING te selecteren.
- > Gebruik ▲ of ▼ om een van de sorteeropties te selecteren.
- > Druk op EXIT om het menu te verlaten.

#### Sorteeropties

RECORDING DATE ... Geeft een lijst van de opnamen op opnamedatum.

- ALPHABETICAL ... Geeft een lijst op alfabetische volgorde.
- DELETE ORDER ... Geeft een lijst van de opnamen die het eerst moeten worden verwijderd als er weinig of geen ruimte meer is op de harde schijf voor nieuwe opnamen. Opnamen moeten handmatig worden verwijderd.
- PROTECTED ... Geeft een lijst van opnamen die beveiligd zijn tegen verwijdering.
- GENRE ... Geeft een lijst van opnamen op de genres die u hebt aangegeven.
- LAST PLAYED ... Geeft een lijst van opnamen voor de reeks opnamen die u onlangs heeft afgespeeld.

### Een opname verwijderen

Alle ongewenste opnamen kunt u op elk moment verwijderen. Als u echter een beveiligde opname wilt verwijderen, moet u eerst de beveiliging weghalen.

### Een opname verwijderen ...

- > Druk op GO en vervolgens op de groene toets om het menu HARD DISC CONTENT te openen.
- > Gebruik ▲ of ▼ om de opname die u wilt verwijderen te markeren.
- > Druk op de **rode** toets om de gemarkeerde opname van de harde schijf te verwijderen.

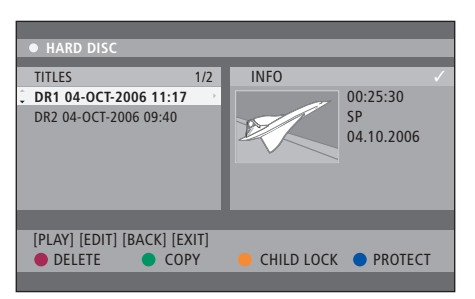

### Een opname kopiëren

U kunt een opname kopiëren van de ingebouwde harde schijf naar een opneembare dvd.

#### Als de dvd-speler aanstaat ...

- > Druk op GO en vervolgens op de groene toets om het menu HARD DISC CONTENT te openen.
- > Gebruik ▲ of om de opname die u wilt verwijderen te kopiëren.
- > Druk op de groene toets om de gemarkeerde opname van de harde schijf naar een opneembare dvd te kopiëren.

### Een opname een naam geven

Als een opgenomen televisieprogramma automatisch een naam krijgt of als u een handmatige opname hebt gemaakt, kunt u deze opname eenvoudiger in het menu HARD DISC CONTENT terugvinden door de opname een nieuwe naam te geven.

### Als de dvd-speler aanstaat ...

- > Druk op de afstandsbediening op GO en vervolgens op de groene toets om het menu HARD DISC CONTENT te openen.
- > Gebruik ▲ of om een opname te markeren en druk op de afstandsbediening op GO en vervolgens op 3 om de bewerkingsmodus te openen.
- > Markeer TITLE NAME in het menu en druk op .
- > Gebruik ▲ or ▼ om een teken of cijfer te wijzigen, of gebruik 0-9 om een item te maken. Gebruik
   ♥ of ▶ om naar het vorige of het volgende veld te gaan. Druk op de afstandsbediening op GO en vervolgens op 8 om te wisselen tussen hoofdletters en kleine letters. Druk op de afstandsbediening op de rode toets voor CLEAR om de naam van een opname te verwijderen.
- > Druk tweemaal op GO om de wijzigingen op te slaan.
- > Druk op GO en vervolgens op 3 om de bewerkingsmodus te verlaten.

### Geavanceerde bediening

In dit hoofdstuk worden de mogelijkheden beschreven voor geavanceerde bewerkingen van uw opnamen. U kunt opnamen splitsen en samenvoegen. U beschikt over verschillende afspeelmogelijkheden. Zo kunt u bijvoorbeeld een diashow maken en de toegang tot uw opnamen beperken met het Kinderslot. Verder kunt u voorkeurinstellingen wijzigen, zoals de opnamemodus, automatische beveiliging en de geluidsmodus.

### Geavanceerde bewerkingen van opnamen, 32

- Een opname in twee delen splitsen, 32
- Een hoofdstuk samenvoegen of splitsen, 33
- Ongewenste scènes verbergen, 33
- Verborgen scènes tonen, 33
- Alle hoofdstukmarkeringen verwijderen, 34
- Dvd's bewerken, 34

### Geavanceerde afspeelmogelijkheden, 36

- Mogelijkheden tijdens het afspelen, 36
- Een speellijst maken voor een diashow, 37

### Toegang tot opnamen beperken – Kinderslot, 40

- Kinderslot activeren, 40
- Een Kinderslotcode instellen, 41

### Voorkeursinstellingen, 42

• Voorkeursinstellingen aanpassen, 42

Als u een opname heeft gemaakt, kunt u onder andere ongewenste scènes verbergen of de opname splitsen in twee afzonderlijke opnamen.

In het menu OPTIONS kunt u instellingen voor de geselecteerde opname activeren, wijzigen of deactiveren.

Let op: Beveiligde opnamen kunnen niet worden bewerkt. Raadpleeg '*Een opname beveiligen*' op pagina 28.

### Een opname in twee delen splitsen

U kunt een enkele opname opsplitsen in twee of meerdere opnamen. Met deze functie kunt u ongewenste delen van een opname scheiden en verwijderen. Het wordt zo ook makkelijker voor u om bijvoorbeeld in een lange opname een bepaalde scène te vinden.

Een opname in tweeën delen ...

- > Druk tijdens het afspelen van een opname op de afstandsbediening op GO en op 3.
- > Druk op ◀ of ➡ om de scène te zoeken die u wilt bewerken en druk op STOP.
- > Druk op de afstandsbediening op de gele toets voor DIVIDE. Er wordt een nieuwe opname en een nieuwe afbeelding voor de index gemaakt vanaf het betreffende afspeelpunt.\* Elk van de twee 'helften' behoudt dezelfde naam als de oorspronkelijke opname, maar u kunt de namen wijzigen wanneer u wilt, zoals beschreven op pagina 30. De tijden op het scherm – de starttijd en verstreken tijd – worden eveneens gewijzigd.

Let op: Het splitsen van een opname kan niet ongedaan worden gemaakt.

| • TV2        | 07                      | PLAY |
|--------------|-------------------------|------|
|              |                         |      |
|              |                         |      |
|              |                         |      |
|              |                         |      |
|              |                         |      |
|              |                         |      |
|              |                         |      |
| <            |                         |      |
| 80:00:00     |                         |      |
| [CTOD]_Prove | or [ 4 ] - Novigato bar | _    |
|              |                         | -    |
|              | CHAPTER 🔶 DIVIDE 🌒 HIL  | )F   |
|              |                         |      |

Een opname in twee delen splitsen op het moment van uw keuze.

\*LET OP! De opnamen die u maakt worden als inhoud van de harde schijf opgeslagen als TITLES. Als u een opname geen naam geeft, krijgt het automatisch een naam totdat u deze verandert. Raadpleeg: *'Een opname een naam geven'* op pagina 30.

# Een hoofdstuk samenvoegen of splitsen

U kunt een hoofdstuk maken met de optie SPLIT en door een hoofdstukmarkering te plaatsen of met de optie MERGE en door een hoofdstukmarkering te verwijderen.

- > Druk tijdens het afspelen van een opname op de afstandsbediening op GO en vervolgens op 3 voor toegang tot de bewerkingsmodus.
- > Druk op de afstandsbediening op de groene toets voor CHAPTER. Het menu voor het bewerken van hoofdstukken wordt weergegeven.
- > Druk op de afstandsbediening op ▲ of ▼ om de scène te zoeken die u wilt bewerken; druk vervolgens op STOP.
- > Druk op de bijpassende gekleurde toetsen op de afstandsbediening om bij de opties te komen die onderaan het menu worden weergegeven.
- > Druk op de groene toets om terug te gaan naar het vorige scherm.
- > Druk op GO en vervolgens op 3 om de bewerkingsmodus te verlaten.

### Een hoofdstuk samenvoegen ...

> Druk op de afstandsbediening op de rode toets om het lopende hoofdstuk samen te voegen met het voorafgaande hoofdstuk. Als beide hoofdstukken verborgen waren, is het samengevoegde hoofdstuk ook verborgen.

### Een hoofdstuk splitsen ...

> Druk op de gele toets om een nieuwe hoofdstukmarkering te plaatsen op het betreffende afspeelpunt. Hierdoor kunt u gemakkelijk een bepaald opnamepunt bereiken of een hoofdstuk aangeven om te verbergen, zoals reclames.

Het aantal hoofdstukmarkeringen dat binnen een opname en op de harde schijf kan worden opgeslagen is beperkt.

### Ongewenste scènes verbergen

U hebt de keuze om bepaalde scènes te verbergen tijdens het afspelen (bv. reclames overslaan) of de verborgen scène weer zichtbaar te maken.

- > Druk tijdens het afspelen van een opname op de afstandsbediening op GO en vervolgens op 3 voor toegang tot de bewerkingsmodus.
- > Druk op de afstandsbediening op ▲ of ▼ om de scène te zoeken die u wilt bewerken; druk vervolgens op STOP.
- > Druk op de afstandsbediening op de blauwe toets voor HIDE. Hiermee geeft u het begin aan voor het verbergen.
- > Druk op de afstandsbediening op a om naar het einde van de te verbergen scène te zoeken en vervolgens op de groene toets voor STOP HIDE. Hiermee geeft u het einde aan voor het verbergen. Het 'verborgen' veld wordt in grijs weergegeven. Anders kunt u de handeling annuleren door op de afstandsbediening op de blauwe toets te drukken voor CANCEL.
- > Druk op GO en vervolgens op 3 om de bewerkingsmodus te verlaten.

### Verborgen scènes tonen ...

- > Druk tijdens het afspelen van een opname op de afstandsbediening op GO en vervolgens op 3 voor toegang tot de bewerkingsmodus. Het verborgen hoofdstuk wordt afgespeeld in de modus voor de videobewerking.
- > Druk op de afstandsbediening op de blauwe toets voor SHOW; hiermee geeft u het begin aan van de scène die u wilt tonen.
- > Druk op de afstandsbediening op om om te zoeken naar het einde van de scène en druk vervolgens op de groene toets voor STOP SHOW. Anders kunt u de handeling annuleren door op de afstandsbediening op de blauwe toets te drukken voor CANCEL.
- > Druk op GO en vervolgens op 3 om de bewerkingsmodus te verlaten.

Alle verborgen hoofdstukken worden afgespeeld in de modus voor de videobewerking.

### Alle hoofdstukmarkeringen verwijderen

Als u de functie voor hoofdstukmarkering hebt aangezet wordt de hoofdstukmarkering tijdens de opname automatisch ingesteld op een bepaalde interval. U kunt ervoor kiezen alle hoofdstukmarkering te wissen als de opname is gestopt.

- > Druk tijdens het afspelen van een opname op de afstandsbediening op GO en vervolgens op 3 voor toegang tot de bewerkingsmodus.
- > Druk op de afstandsbediening op de rode toets voor NO CHAPTER; hierdoor wordt alle hoofdstukmarkering voor de lopende opname gewist.
- > Druk op GO en vervolgens op 3 om de bewerkingsmodus te verlaten.

De standaardinstelling voor hoofdstukmarkering is OFF. Raadpleeg 'voorkeursinstellingen aanpassen' op pagina 42 voor meer informatie over het wijzigen van de hoofdstukinstellingen.

### Dvd's bewerken

In het editmenu kunt u de schijfinhoud en de instellingen van een opgenomen dvd wijzigen. Als een DVD±R is gefinaliseerd, kan deze niet worden bewerkt. De bewerkte inhoud kan wel eens onbeschikbaar zijn als u de schijf op een andere dvd-speler afspeelt.

De weergegeven opties in het editmenu variëren afhankelijk van de situatie en de schijfsoort. Het gaat om de volgende opties:

- Schijfnaam wijzigen
- Dvd-compatibel maken (alleen DVD±RW)
- Schijf finaliseren (alleen DVD±R)
- Titelnaam wijzigen
- Videobewerking

Als er een DVD±RW is opgenomen in een computerdrive of in een andere recorder, kan het zo zijn dat het Index Picture-scherm niet juist wordt weergegeven. Voordat u begint met bewerken, moet u het schijfmenu aanpassen aan het formaat van deze dvd-speler. Met het ADAPT MENU in DISC SETTINGS kunt u het schijfformaat wijzigen in het 'Bang & Olufsen'-type. Raadpleeg 'Voorkeursinstellingen' op pagina 42. Als u tweemaal op GO drukt, verschijnt er een bericht op de televisie om uw handeling te bevestigen.

### Een opname op dvd wissen ...

- > Plaats een opgenomen dvd in de dvd-speler. Het Index beeldscherm wordt weergegeven. Zo niet, druk dan op GO en vervolgens op de rode toets.
- > Gebruik of om een titel in het menu te markeren.
- > Druk op de afstandsbediening op de rode toets voor DELETE.
- > Er verschijnt een waarschuwing. Druk op de afstandsbediening tweemaal op GO om verder te gaan\*. Markeer in het menu anders CANCEL en druk tweemaal op GO om de handeling af te breken.

### Een opname op schijf beveiligen (DVD±RW)...

U hebt de mogelijkheid een opgenomen titel op een DVD±RW te beschermen om te voorkomen dat de opnamen per ongeluk worden verwijderd of bewerkt.

- > Plaats een opgenomen DVD±RW in de dvd-speler. Het Index beeldscherm wordt weergegeven. Zo niet, druk dan op GO en vervolgens op de rode toets.
- > Gebruik ▲ of ▼ om een titel in het menu te markeren.
- > Druk op de afstandsbediening op de blauwe toets voor PROTECT. Als de opname eenmaal is beschermd, verandert de optie van de blauwe toets in UNPROTECT. Druk hierop om de beveiliging uit te schakelen als dat nodig is.

\*LET OP! Bij DVD±RW-schijven verschijnt in het Index beeldscherm het bericht 'Empty title' op de plaats waar de opname is verwijderd. De lege ruimte kan weer voor nieuwe opnamen worden gebruikt. Bij DVD±R-schijven verschijnt in het Index beeldscherm het bericht 'Deleted title' op de plaats waar de opname is verwijderd. Tijdens het afspelen wordt de verwijderde opname overgeslagen. Op DVD±R-schijven kan de lege ruimte niet voor nieuwe opnamen worden gebruikt. Door de extra afspeelmogelijkheden kunt u gedeelten van opnamen herhalen, dvd's scannen en de shufflefunctie gebruiken. Bovendien kunt u een speellijst maken voor een diashow.

De bedieningsmogelijkheden die hier worden beschreven zijn misschien niet van toepassing op sommige schijven.

### Mogelijkheden tijdens het afspelen

U kunt de bijpassende gekleurde toetsen gebruiken om tijdens het afspelen van een schijf gebruik te maken van extra afspeelmogelijkheden.

### Afspelen herhalen ...

De opties voor het herhalen van het afspelen kunnen variëren afhankelijk van de schijfsoort.

> Druk tijdens het afspelen op de afstandsbediening op de gele toets om een van

de herhaalopties te selecteren. Hoofdstuk herhalen (alleen DVD, DVD±R/±RW)

Track/opname herhalen Album/speellijst herhalen (indien van toepassing) Hele schijf herhalen (alleen video-cd, audio-cd,  $DVD\pm R/\pm RW$ )

> Druk herhaaldelijk op de gele toets totdat de herhaalmodus uit staat of druk tweemaal op STOP.

### Een bepaald gedeelte herhalen (A-B) ...

U kunt het afspelen van een bepaald gedeelte binnen een opname of over hoofdstukken en tracks herhalen. Hiervoor moet u het begin- en eindpunt markeren van het gewenste gedeelte.

- > Druk tijdens het afspelen van een opname op de afstandsbediening op de blauwe toets.
   Hiermee wordt aangegeven dat het beginpunt is gemarkeerd.
- > Druk opnieuw op de blauwe toets om het eindpunt van het gedeelte te markeren. Op de programmabalk verschijnt een visuele markering. Tijdens het afspelen wordt alles vóór het begin van het gemarkeerde gedeelte overgeslagen. Het gedeelte wordt herhaald totdat de herhaalmodus wordt uitgezet.
- > Druk nogmaals op de blauwe toets om het herhalen van het afspelen uit te zetten.

### Een dvd scannen ...

(alleen voor cd, vcd en DVD±R/±RW) Met deze functie kunt u een vooruitblik krijgen op de eerste 10 seconden van elke track op de schijf. Deze SCAN-optie is alleen mogelijk als het onderaan het scherm wordt vertoond wanneer u op de afstandsbediening op GO drukt en daarna op 1.

- > Druk tijdens het afspelen van een opname op de afstandsbediening op rode toets. Na 10 seconden afspelen wordt de rest overgeslagen en gaat de dvd-speler verder met de volgende track.
- > Druk nogmaals op de **rode** toets om gewoon afspelen te hervatten.

### Afspelen met shuffle ...

(alleen voor vcd, DVD +/- R, DVD +/- RW) Met de shufflefunctie laat u de dvd-speler willekeurig tracks op de schijf kiezen en afspelen. Deze SHUFFLE-functie is alleen mogelijk als het onderaan het scherm wordt vertoond wanneer u op de afstandsbediening op GO drukt en vervolgens op 1 of op GO en daarna op de blauwe toets.

- > Druk op de afstandsbediening op de groene toets. Hiermee start u het afspelen van alle hoofdstukken binnen de opname in willekeurige volgorde.
- > Druk nogmaals op de groene toets om het afspelen met shuffle uit te zetten.

### Een speellijst maken voor een diashow

U kunt het afspelen van een diashow met JPEG-afbeeldingen binnen een schijf personaliseren door uw selectie op te slaan binnen een album. De dvd-speler kan, afhankelijk van de parameters van het JPEGbestand, maximaal 100 JPEG-afbeeldingen in een album en op een opneembare schijf verwerken.

- > Verzamel uw favoriete foto's uit de 'PHOTO ROLLS' en voeg die toe aan een album om zo een nieuwe speellijst voor een diashow te maken. Raadpleeg 'Foto's aan een album toevoegen'.
- > Bewerk, indien nodig, de foto's in het album. Raadpleeg 'Het album bewerken'.
- > Markeer het fotoalbum in het menu en druk op GO om de diashow te starten.

### Over Fotorol/Fotoalbum ...

- PHOTO ROLLS is een map om de oorspronkelijke JPEG-afbeeldingen in op te slaan en zo te beveiligen. U kunt het vergelijken met een conventionele 35mm film voor camera's. De rollen worden automatisch aangemaakt uit de digitale camera's.
- Het PHOTO ALBUMS bevat verschillende JPEGafbeeldingen die gemaakt zijn uit de rollen.
   U kunt een album verwijderen zonder ook de afbeeldingen uit de rollen te verwijderen.

### Foto's aan een album toevoegen ...

- > Voer een cd in met JPEG-foto's (cd, DVD±RW, DVD±R). Het inhoudmenu wordt weergegeven.
- > Druk herhaaldelijk op ➡ totdat de menu's van PHOTO ROLLS en INFO verschijnen.
- > Markeer een map voor fotorollen en druk tweemaal op GO voor een overzicht van de miniatuurweergaven.
- > Gebruik ▲, ♥, ♥ of ▶ om de foto die u aan het album wilt toevoegen te markeren en druk op de afstandsbediening op de gele toets voor SELECT.

Druk op de **groene** toets voor SELECT ALL om alle foto's te markeren.

Druk op de **blauwe** toets voor ROTATE om de gemarkeerde foto telkens met 90 graden met de klok mee te roteren.

- > Druk op de afstandsbediening op de rode toets voor TO ALBUM. Het menu 'Aan fotoalbums toevoegen' wordt weergegeven.
- > Leg een nieuw album aan of markeer een al bestaand album en druk vervolgens tweemaal op GO om er foto's aan toe te voegen. De geselecteerde foto's worden nu in het album opgeslagen.

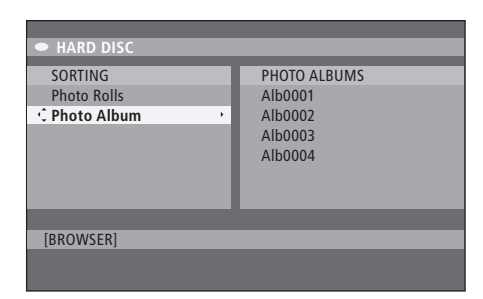

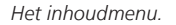

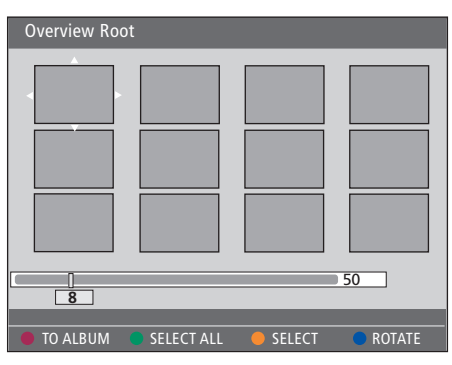

U heeft diverse bewerkingsopties als u zich in een map voor fotorollen bevindt.

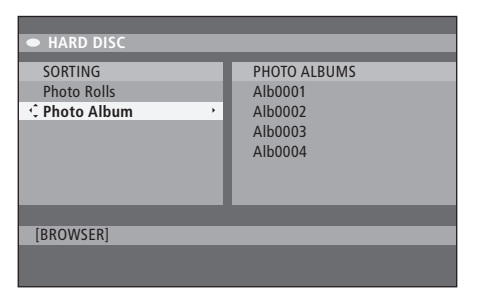

| Overview Ro | ot         |          |        |
|-------------|------------|----------|--------|
|             |            |          |        |
| 8           |            |          | 50     |
| TO ALBUM    | SELECT ALL | e select | ROTATE |

### Het album bewerken ...

Om de gewenste volgorde van de diashow vast te stellen, kunt u een foto een nieuwe plaats in het album geven. U kunt ook foto's uit het album verwijderen. Het aantal en de volgorde van de afbeeldingen in de 'PHOTO ROLLS' blijft ongewijzigd.

- > Voer een cd in met JPEG-foto's (cd, DVD±RW, DVD±R). Het inhoudmenu wordt weergegeven.
- > Druk op → om het menu SORTING te markeren en druk op → om 'PHOTO ALBUMS' te markeren.
- > Druk opnieuw op ➡ om toegang te krijgen to het menu PHOTO ALBUMS en gebruik ▲ of ▼ om een album te markeren.
- > Druk tweemaal op GO voor een overzicht van de miniatuurweergaven.
- > Druk op de afstandsbediening op de groene toets voor MOVE. Er wordt een 'navigator' weer gegeven, waarmee u de plaats tussen de foto's kunt selecteren.
- > Gebruik ▲, ♥, ♥ of ▶ om de 'navigator' buiten het menu te verplaatsen en druk tweemaal op GO om de plaats te bevestigen waar u de foto wilt invoegen.

# De naam en de datum van een album wijzigen ...

Markeer het album en druk op de afstandsbediening op GO en vervolgens op 3 voor toegang tot de bewerkingsmodus. Voer de nodige wijzigingen in voor de bijbehorende velden en druk tweemaal op GO en vervolgens op 3 om de bewerkingsmodus te verlaten.

### Een album verwijderen ...

> Markeer het album en druk op de afstandsbediening op de rode toets voor DELETE.

### Een foto roteren ...

> Markeer de foto in het menu en druk op de blauwe toets voor ROTATE.

### Een foto uit het album verwijderen ...

> Markeer de foto in het menu en druk op de afstandsbediening op de rode toets voor REMOVE.

U kunt voorkomen dat iemand toegang heeft tot uw dvd's en opnamen in uw dvd-speler door het Kinderslot te activeren. Hiervoor moet u eerst een Kinderslotcode invoeren.

In het menu CHILD LOCK CODE kunt u een code instellen waarmee u de toegang tot uw opnamen beperkt. Het Kinderslot hoeft maar één keer te worden ingesteld. Hierna hoeft het alleen maar geactiveerd te worden voor opnamen waarvoor u een beperkte toegang wilt instellen.

### **Kinderslot activeren**

Voer de Kinderslotcode in om opnamen weer te geven die zijn beveiligd door het Kinderslot.

#### Als de dvd-speler aanstaat...

- > Druk op GO en vervolgens op 0 om het menu HARD DISC te openen.
- > Druk op ▼ om de bron te markeren die u wilt oproepen en vervolgens herhaaldelijk op ▶, totdat TITELS en INFO worden weergegeven.
- > Druk op ▼ om een opname te markeren en druk op de afstandsbediening op de gele toets om het Kinderslot aan of uit te zetten. Om de vergrendelde schijven of opnamen op de harde schijf te kunnen afspelen, moet u een 4-cijferige pincode invoeren.

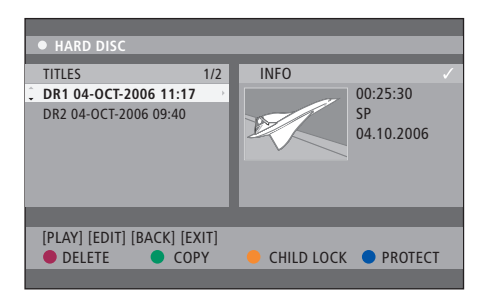

In het menu HARD DISC CONTENT kunt u de keuze maken om uw dvd's of opnamen te vergrendelen of the ontgrendelen.

|         | PINCODE. |
|---------|----------|
| PINCODE | Ŷ        |
|         | Cancel   |

Door het Kinderslot in te stellen en te activeren kunt u de toegankelijkheid van uw opnamen beperken.

LET OP! Het Kinderslot wordt alleen weergegeven als een optie in het inhoudmenu van de dvd en de harde schijf als u de Kinderslotcode hebt ingesteld en deze in het systeemmenu hebt geactiveerd.

### Een Kinderslotcode instellen

Voordat u het Kinderslot kunt gebruiken, moet u een Kinderslotcode instellen.

### Als de dvd-speler aanstaat...

- > Druk op GO en vervolgens op 1 om het systeemmenu te openen.
- > Druk op ▼ om PREFERENCES te markeren en druk herhaaldelijk op ▶ om ACCESS SETTINGS te markeren; druk vervolgens op ▼ om toegang te krijgen.
- > Gebruik 0–9 om een 4-cijferige pincode van eigen keuze in te stellen.
- > Druk op EXIT om het systeemmenu te verlaten.

Als u eenmaal een 4-cijferige pincode heeft ingesteld, kunt u het Kinderslot activeren of deactiveren door ON of OFF te selecteren in het menu ACCESS SETTINGS.

### Pincode wijzigen ...

- > Gebruik 0–9 om uw nieuwe 4-cijferige pincode in te stellen. Ter bevestiging moet u dezelfde pincode nogmaals invoeren.

### Als u uw pincode bent vergeten ...

- > Voer 1504 in in plaats van de pincode die u bent vergeten.
- > Voer een nieuwe pincode in. Ter bevestiging moet u dezelfde pincode nogmaals invoeren.

### Voorkeursinstellingen

Met het menu DVD SYSTEM kunt u uw voorkeurinstellingen selecteren voor het afspelen van dvd's en kunt u functies met betrekking tot het dagelijks gebruik van uw dvd-speler activeren, aanpassen en deactiveren.

In het menu SYSTEM kunt u voorkeurinstellingen selecteren voor de volgende punten:

- Opnamemodus
- Taal van de opname
- Beveiliging van opnamen
- Hoofdstukken in opnamen
- Modi voor geluidsinstellingen
- Dvd-menu aanpassen
- Opnamen op dvd's verwijderen
- Kinderslot, waarmee de toegang tot opnamen wordt beperkt
- Automatisch hervatten

### Voorkeursinstellingen aanpassen

Het kan voorkomen dat u uw voorkeuren wilt wijzigen die u hebt ingesteld voor uw opnamen en dvd's. Dit kunt u doen in het systeemmenu.

### Als de dvd-speler aanstaat...

- > Druk op GO en vervolgens op 1 om het systeemmenu te openen.
- > Markeer de instelling die u wilt wijzigen en druk op ➤. Druk op ◀ om naar het vorige gemarkeerde item te gaan als u de instelling hebt gewijzigd.
- > Druk op EXIT om het systeemmenu te verlaten.

Als de markering in het menu in het grijs wordt weergegeven, is deze functie of niet beschikbaar of kan deze in de huidige toestand niet worden gewijzigd.

|                      |                 |           | DALLOS |
|----------------------|-----------------|-----------|--------|
| • 03 IV2   IV2       | 05-0CI-2006 12. |           | PAUSE  |
|                      | Recording       | Sound     | Disc   |
| Preferences          | ÷               |           |        |
|                      |                 |           |        |
| Record mode          | SP: Stand       | dard Play |        |
| Language             | LANG. I         |           |        |
| Auto protect         | Off             |           |        |
| Chapters             | Standard        | l .       |        |
|                      |                 |           |        |
| Navigate to menu ite | m.              |           |        |
|                      |                 |           |        |
|                      |                 |           |        |

Het menu voor voorkeurinstellingen.

LET OP! Bij sommige dvd's moet u in een schijfmenu een taal voor de ondertiteling kiezen, ook als u eerder al een standaardtaal voor de ondertiteling hebt gekozen in het menu 'Language'. Op sommige televisies van Bang & Olufsen hoeft u maar één keer op RECORD te drukken om de opname te starten. Die televisies hebben geen opnamenslot en u kunt dus niet van kanaal verwisselen of de televisie uitzetten zonder de opname te verstoren.

### Items in het menu voor opname-instellingen ...

- RECORD MODE ... Definieer de beeldkwaliteit van de opnamen en de maximale opnametijd op de harde schijf.\* U hebt de volgende opties: STANDARD PLAY, STANDARD PLAY PLUS, LONG PLAY, EXTENDED PLAY, SUPER LONG PLAY en SUPER EXTENDED PLAY. Het aantal uren dat de opname kan duren kan variëren tussen ongeveer 42 en 336, afhankelijk van de kwaliteit van de opnamemodus die u hebt gekozen.
- LANGUAGE ... Selecteer de taal van de opname die wordt gebruikt voor televisieprogramma's die verzonden worden in een extra taal (audio). Maak een keuze tussen LANG I voor de oorspronkelijke taal van de uitzending en LANG II voor een extra taal (audio).
- AUTO PROTECT ... Als deze functie aan staat, worden de nieuwe opnamen automatisch beveiligd. De opties zijn: ON en OFF.
- CHAPTERS ... Hierdoor wordt een opname automatisch opgedeeld in hoofdstukken door op bepaalde intervallen hoofdstukmarkering in te voegen. De opties zijn OFF, STANDARD en SMART. De SMART-optie is alleen beschikbaar voor opnamen met een DV-camcorder. De fabrieksinstelling is OFF.
- \* Als u van de harde schijf naar een opneembare dvd kopieert, wordt de opnamemodus van de geselecteerde opname op de harde schijf automatisch overgezet. Het is niet mogelijk een andere opnamemodus te kiezen. De fabrieksinstelling is SP.

### Items in het menu voor geluidsinstellingen ...

- SOUND MODE ... Deze instelling is alleen nodig als u de AUDIO OUT L/R-aansluitingen van de dvd-speler gebruikt om andere audiovideobronnen aan te sluiten. De opties zijn STEREO en SURROUND.
- NIGHT MODE ... Hiermee optimaliseert u de geluidsweergave op lage volumes. Weergave van hoge volumes worden gedempt en lage volumes worden versterkt tot een hoorbaar niveau. De opties zijn: ON en OFF.

De NIGHT MODE is uitsluitend beschikbaar voor video-dvd's met de Dolby Digital-modus.

### Items in het menu voor schijfinstellingen ...

ADAPT MENU... Hiermee kunt u het formaat van de schijf wijzigen naar het type 'Bang & Olufsen' als u een DVD±RW heeft opgenomen in een computerdrive of in een andere recorder en het Picture Index-scherm wordt niet juist weergegeven. DELETE ALL ... Hiermee kunt u alle opnamen

verwijderen van de lopende opneembare dvd.

### Items in het menu voor toegankelijkheids-

### instellingen ...

- CHILDLOCK ... Hiermee kunt u voorkomen dat kinderen bepaalde schijven of opnamen op de harde schijf kunnen bekijken. Als deze optie is ingeschakeld, is het onderaan het gekleurde optiesscherm te zien als CHILDLOCK telkens wanneer u een opname in het inhoudmenu markeert. De opties zijn: ON en OFF.
- CHANGE PIN ... Hiermee kunt u uw pincode van het Kinderslot wijzigen. U kunt uw wijziging ook annuleren.

### Items in het menu voor functie-instellingen ...

AUTO RESUME ... Hiermee kunt u het afspelen van een schijf hervatten vanaf het punt waarop het de laatste keer is gestopt. Dit is van toepassing op de laatste 20 dvd's en video-cd's die u hebt afgespeeld. De opties zijn: ON en OFF. In dit hoofdstuk wordt beschreven hoe u uw dvd-speler kunt instellen, het op de juiste manier kunt plaatsen en het kunt aansluiten op uw televisie. Bovendien kunt u lezen hoe u uw voorkeurinstellingen voor de opstelling van uw dvd-speler kunt invoeren en u krijgt een overzicht van de verbindingspanelen van de dvd-speler.

### **Opstellingsrichtlijnen**, 46

• Opstellingsrichtlijnen, 46

De dvd-speler aansluiten, 47

### Aansluitpanelen, 48

### De dvd-speler instellen, 50

- Eerste keer instellen, 50
- Het GUIDE Plus+-systeem installeren, 52

### systeeminstelling, 54

• Systeeminstelling aanpassen, 54

### Opstellingsrichtlijnen

Volg de richtlijnen op de volgende pagina's als u uw dvd-speler voor het eerst plaatst, instelt en aansluit. Zet de dvd-speler op een stevige en vlakke ondergrond. Zet geen voorwerpen boven op de dvd-speler.

Geef de dvd-speler een plaats die niet is blootgesteld aan verwarmingen of direct zonlicht.

Gebruik uitsluitend door Bang & Olufsen goedgekeurde standaards en muurbeugels om persoonlijk letsel te voorkomen!

Plaats de dvd-speler niet op een tapijt, aangezien hierdoor de ventilatieopeningen aan de onderkant worden geblokkeerd.

De dvd-speler is uitsluitend bedoeld voor gebruik binnenshuis in een droge woonomgeving bij temperaturen tussen de 10 en 35 °C (50–95°F).

De dvd-speler kan alleen volledig worden uitgezet door het van de wandcontactdoos los te koppelen. Sluit daarom de dvd-speler aan op een gemakkelijk toegankelijke wandcontactdoos.

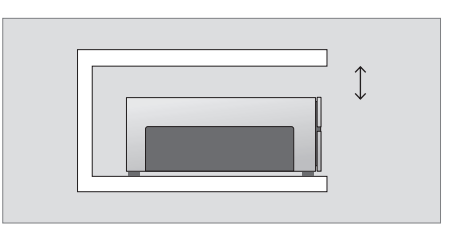

Laat voor een goede ventilatie ten minste 5 centimeter (2") ruimte aan de zijkanten en 10 centimeter (4") aan de bovenkant van de dvd-speler vrii.

Er kan condensatie optreden als de dvd-speler wordt verplaatst van een koude naar een warme omgeving. Hierdoor kan het afspelen worden onderbroken. Laat voordat u de dvd-speler gebruikt het apparaat voor een of twee uur op een warme plaats staan tot al het vocht is verdampt.

### De dvd-speler aansluiten

Uw dvd-speler is ontworpen voor aansluiting op een Bang & Olufsentelevisie via een 21-polige AV-kabel. Volg de onderstaande procedure voor het aansluiten van uw dvd-speler op uw televisie. Raadpleeg de pagina's 48 en 49 voor een overzicht van de aansluitpanelen van de dvd-speler.

Raadpleeg de handleiding van de televisie voor informatie over de aansluitingen van uw televisie.

Registreer alle apparatuur die op uw televisie is aangesloten, inclusief uw dvd-speler. Dit kan via het menu 'Setup' van uw televisie. Raadpleeg voor een goede aansluiting en registratie van extra apparatuur de handleiding die bij uw Bang & Olufsen-televisie werd meegeleverd.

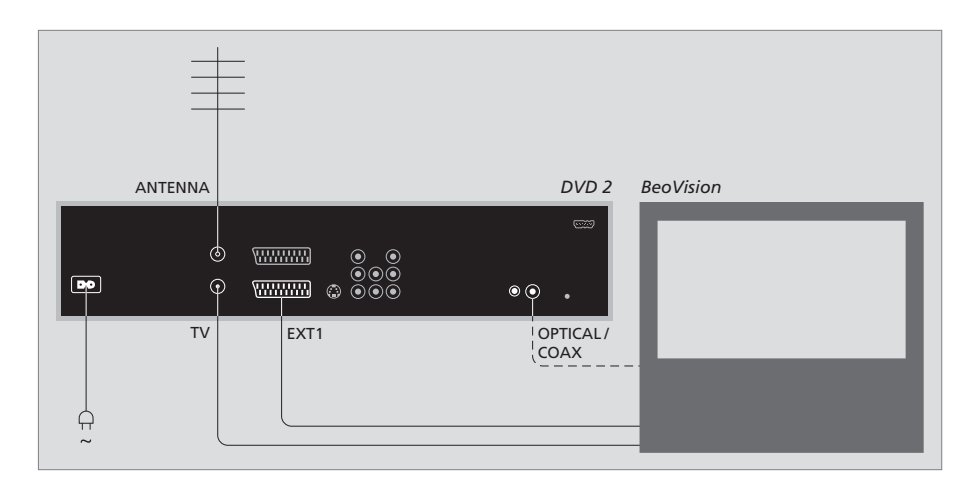

- Sluit de verbinding met de aanduiding EXT 1 op de dvd-speler aan op de aansluiting met de aanduiding AV op uw televisie met de 21-polige AV-kabel.
- Koppel de aansluiting met de aanduiding
   OPTICAL of COAX aan de dvd-speler met de digitale ingang in uw televisie als uw televisie beschikt over een ingebouwde Dolby Digitalmodule. Als de benodigde kabel niet is meegeleverd, is deze verkrijgbaar bij uw Bang & Olufsen-dealer.
- Sluit de kabel van de buitenantenne aan op de met ANTENNA gemarkeerde signaalingang op de dvd-speler. Leid het antennesignaal naar de televisie met de antennekabel die wordt meegeleverd met de dvd-speler. Steek een uiteinde in de antenne-ingang TV in de dvd-speler en het andere uiteinde in de antenne-ingang TV in uw televisie.

 Sluit de dvd-speler ten slotte met de bijgeleverde kabel aan op de netstroom. De dvd-speler staat nu op stand-by. Dit wordt aangegeven door het rode lampje op de display.

# Zorg ervoor dat u de dvd-speler als volgt configureert:

- DVD of [DVD2] ... Het afspelen op de dvd-speler wordt direct gestart na het selecteren van een bron.
- VMEM, [V.AUX] of [DVD2] ... Na het selecteren van een bron wordt gelijk het menu HARD DISC CONTENT geopend door de dvd-speler, terwijl deze stand-by staat.
- [V.AUX2] ... De dvd-speler wordt opgestart in de tuner-modus.

47

LET OP! Zorg ervoor dat alle bronnen zijn losgekoppeld van de netstroom voordat u apparatuur aansluit of aansluitingen wijzigt.

### Aansluitpanelen

Sluit uw dvd-speler aan op uw televisie via het aansluitpaneel aan de achterkant van uw dvd-speler.

U hebt de mogelijkheid om extra apparatuur op uw dvd-speler aan te sluiten via de aansluitpanelen aan de voor- en achterkant.

Raadpleeg de Handleidingen die zijn bijgeleverd bij de betreffende apparatuur voor meer informatie over het aansluiten van extra apparatuur.

### Aansluitingen op het voorpaneel

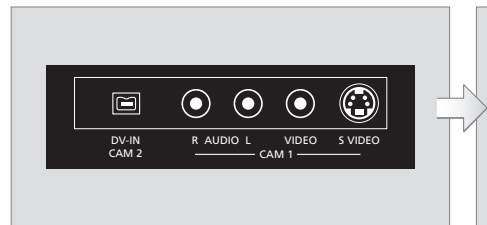

### CAM 2 (DV-IN)

Voor het aansluiten van een Digital Video-camcorder. Druk op de afstandsbediening op GO om 'CAM2' te selecteren wanneer u deze invoerbron gebruikt. Gebruik  $\blacktriangle$  of  $\checkmark$  om CAM2 op te roepen als deze niet verschijnt.

### CAM 1 (R AUDIO L - VIDEO)

Video- en audio-invoer om een camcorder of extra bronnen aan te sluiten.

CAM 1 (S-VIDEO) Om extra video-apparatuur aan te sluiten.

# Opnemen met een camcorder, DV-camcorder of andere externe bronnen ...

U kunt vanaf een camcorder, een DV-camcorder of andere externe bronnen opnemen naar de harde schijf.

- > Sluit de bron aan op de dvd-speler.
- > Druk op GO en vervolgens op 5 en volg de instructies op het scherm.
- > Begin het afspelen op de aangesloten bron en druk op de afstandsbediening tweemaal op RECORD.

Als u de inhoud die u op de dvd-speler wilt opnemen wanneer u van de camcorder of de DV-camcorder opneemt, niet markeert, wordt die inhoud gewist.

LET OP! Op sommige televisies van Bang & Olufsen hoeft u maar één keer op RECORD te drukken om de opname te starten. Die televisies hebben geen opnamenslot en u kunt dus niet van kanaal verwisselen of de televisie uitzetten zonder de opname te verstoren.

### Aansluitpaneel achterzijde

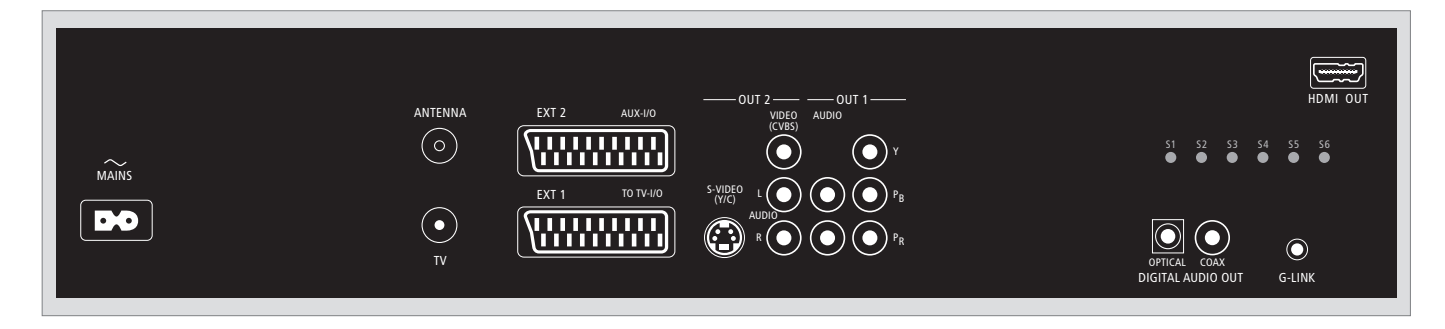

~ (netstroom)

Aansluiting voor de netstroom.

### ANTENNA

Aansluiting voor het antennesignaal.

### тv

Aansluiting voor het antennesignaal naar de televisie.

### EXT1 / TO TV-I/O

21-polige ingang voor aansluiting op de televisie.

### EXT2 / AUX-I/O

21-polige ingang alleen voor aansluiting van extra apparatuur, zoals een spelcomputer of andere apparatuur die niet door Bang & Olufsen geproduceerd is. Voor deze apparatuur kunt u niet de Beo4 gebruiken; u moet de afstandsbediening gebruiken die bij die apparatuur hoort.

### OUT 2

Om extra video-apparatuur aan te sluiten. De groep van drie aansluitingen bevat S-Video (Y/R), Video (CVBS) en een aansluiting voor geluidssignalen van zowel het rechter- als het linkerkanaal.

### OUT 1

Om extra video-apparatuur aan te sluiten. (Inclusief Y, Pb, Pr en een aansluiting voor geluidssignalen van zowel het rechter- als het linkerkanaal.)

### DIGITAL AUDIO OUT - OPTICAL / COAX

Om geluidskabels aan te sluiten aan aangesloten bronnen. Voor de optische aansluiting is het noodzakelijk dat u de juiste instelling gebruikt voor Digitale Audio Output, anders heeft u geen geluid of treedt er storing op. Raadpleeg *'Items in het menu voor instellingen voor de audio-uitvoer'* op pagina 55.

### HDMI OUT

Voor een aansluiting op een HDMI-compatibel Bang & Olufsen systeem.

### G-LINK

Gebruik dit niet binnen een opstelling met apparatuur van Bang & Olufsen.

### De dvd-speler instellen

De hier beschreven

installatieprocedure wordt alleen geactiveerd als uw dvd-speler wordt aangesloten op de netstroom en voor het eerst wordt aangezet. Vervolgens krijgt u op het scherm automatisch een reeks menu's te zien, waarin u de vereiste instellingen moet invoeren. Na het voltooien van de instelling voor het eerste gebruik, moet u het GUIDE Plus+-systeem instellen.

Zorg ervoor dat u alle noodzakelijke aansluitingen op deze dvd-speler, de televisie en de satellietontvangst/ verbindingskastje (indien van toepassing) succesvol hebt afgerond en dat deze aanstaan. Tijdens het zoeken naar een zender worden de signalen gedetecteerd en worden alle beschikbare zenders opgeslagen.

### Eerste keer instellen

Op het moment dat u de dvd-speler voor het eerst aanzet, wordt het menu instellingen geopend. Met behulp van de instellingen in het menu kunt u de mogelijkheden van de dvd-speler gemakkelijk instellen, inclusief het installeren van een televisiekanaal, de taalinstellingen en het GUIDE Plus+-systeem.

- > Druk op de afstandsbediening op DVD om de dvd-speler aan te zetten.
- > Het menu LANGUAGE AND COUNTRY wordt geopend op de televisie.

Als uw dvd-speler is geregistreerd als VMEM\* of V.AUX2 en niet als DVD, moet u V MEM of V.AUX2 kiezen in plaats van DVD.

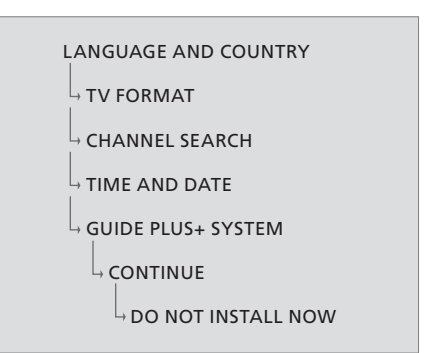

### BELANGRIJK!

Voltooi de instelling voor het eerste gebruik voordat u een schijf invoert om af te spelen of op te nemen. De lade wordt niet geopend voordat de basisopstelling voltooid is.

De lijsten van televisieprogramma's verschijnen niet direct in het GUIDE Plus+-systeem als u de basisinstallatie hebt voltooid. Het kan maximaal 24 uur duren om de gegevens van programmalijsten te ontvangen.

# Volgorde van de menu's voor het eerste gebruik:

- LANGUAGE AND COUNTRY ... Gebruik ▲ of ▼ om het gewenste menu te markeren en druk op ◀ om op te slaan.
- Selecteer het land waar u woont. Markeer COUNTRY en druk op ➡; gebruik vervolgens ▲ of ▼ om uw land te markeren en druk op ◀ om op te slaan. Selecteer OTHERS als uw land niet in de lijst voorkomt.

Markeer DONE en druk op de

- afstandsbediening tweemaal op GO. TV FORMAT... Selecteer de juiste vorm voor de televisie die u heeft aangesloten.
- Markeer TV SHAPE en druk op 
  →; gebruik 
  ▲ of

  ▼ om de vorm van de televisie te markeren. U
  kunt kiezen tussen 16:9, 4:3 LETTERBOX en 4:3
  PANSCAN.

Druk op ◀ om op te slaan.

Markeer DONE en druk op de

afstandsbediening tweemaal op **GO**. CHANNEL SEARCH ... Markeer in het menu

CHANNEL SEARCH en druk op de afstandsbediening tweemaal op **GO** om te beginnen. Dit proces duurt enkele minuten. Probeer automatisch een televisiekanaal te installeren nadat de basisopstelling is voltooid als er geen kanalen zijn gevonden; raadpleeg'*Eerste keer instellen'* op pagina 50. Druk tweemaal op **GO** om verder te gaan als het zoeken naar kanalen klaar is en het totaal aantal gevonden en opgeslagen kanalen wordt weergegeven.

- TIME AND DATE ... Markeer DONE in het menu als de informatie juist is en druk tweemaal op
- GO. Gebruik 0–9 om de juist is en druk tweemaal op
   GO. Gebruik 0–9 om de juiste tijd en datum in het betreffende veld in te voeren als er
   wijzigingen zijn vereist. De procedure voor het eerste gebruik is nu voltooid.
- GUIDE Plus+-systeem... Markeer CONTINUE in het menu en druk tweemaal op GO om te beginnen met de installatie van GUIDE Plus+. Markeer DO NOT INSTALL NOW in het menu als u de installatie van GUIDE Plus+ wilt overslaan. Houd op de afstandsbediening GO gedurende een aantal seconden ingedrukt als u de volgende keer het GUIDE Plus+-systeem wilt installeren. Wacht totdat de dvd-speler klaar is met het initialiseren van het systeem en druk tweemaal op GO om af te sluiten. Raadpleeg pagina 52 voor het installeren van het GUIDE Plus+-systeem.

### Het GUIDE Plus+-systeem installeren

Uw dvd-speler is uitgerust met het GUIDE Plus+-systeem. Dit systeem biedt een volledig interactieve programmalijst voor alle televisieprogramma's die in uw omgeving beschikbaar zijn. Voordat u deze mogelijkheid kunt benutten, moet u eerst uw geografische locatie definiëren en ook de apparaten die u hebt ingesteld om daarna met GUIDE Plus+ de juiste gegevens over televisieprogramma's te kunnen ontvangen.\*

- > Houd op de afstandsbediening GO ingedrukt om het GUIDE Plus+-basismenu te openen; druk vervolgens op ▲ en herhaaldelijk op totdat de SETUP-menubalk gemarkeerd is.
- > Druk op ▼ om BASIC SETUP in het menu te markeren en druk tweemaal op GO om het setupventer te openen.

Als u klaar bent met de setup, laat u de dvd-speler in stand-by staan en zet u 's nachts uw externe ontvangers aan om de lijstgegevens van de televisieprogramma's te ontvangen.

```
GUIDE PLUS+

BASIC SETUP

LANGUAGE AND COUNTRY

POSTAL CODE

SOURCE AND CHANNEL NUMBER
```

\*LET OP! Ga naar www.europe.guideplus.com voor meer hulp als er zich tijdens de setup van het GUIDE Plus+-systeem een probleem voordoet. In sommige landen zijn er geen lijstgegevens van televisieprogramma's beschikbaar.

### Volgorde van de menu's in de setup van GUIDE Plus+:

LANGUAGE AND COUNTRY ... Deze instellingen worden uit de setup voor het eerste gebruik gehaald; raadpleeg pagina 51. Als uw land niet in de lijst voorkomt of u kunt de lijstgegevens van de televisieprogramma's niet ontvangen, kunt u nog steeds de functies ShowView, G-Code of Video Plus+ en de handmatige opnamen van het GUIDE Plus+-systeem gebruiken. POSTAL CODE ... Voer de postcode in.

#### De postcode invoeren ...

- > Druk tweemaal op GO om het invoermenu te openen.
- > Gebruik ▲ of ▼ om de lokale postcode in te voeren en gebruik ◀ of ▶ om naar het vorige of het volgende veld te gaan. De postcode die u invoert moet correct zijn en moet een postcode zijn uit het aangegeven land. Zo niet, dan ontvangt u geen of onjuiste lijstgegevens van televisieprogramma's.

### SOURCE AND CHANNEL NUMBER ... De

standaardinstelling van het beginkanaal die wordt aangeraden is AUTOMATIC. Selecteer HOST CHANNEL SETUP in het menu en volg de instructies op de televisie om de setup te voltooien als u de bron en het kanaalnummer of een beginkanaal van GUIDE Plus+ wilt aangeven. Houd als u klaar bent GO ingedrukt om het menu te verlaten. Laat de dvd-speler gedurende de nacht stand-by staan om de lijstgegevens van de televisieprogramma's te laden. Als u een externe ontvanger gebruikt, moet u deze handmatig instellen op uw beginkanaal. Laat de externe ontvanger 's nachts aanstaan.

Als u uw beginkanaal instelt voordat uw de dvd-speler stand-by zet, begint de dvd-speler onmiddellijk met het downloaden van de lijstgegevens van televisieprogramma's. Op de display wordt EPG DOWNLOAD weergegeven. Dit proces duurt maximaal twee uur. U kunt het downloaden op elk moment stoppen door de dvd-speler aan te zetten, of u kunt de dvd-speler 's nachts stand-by laten staan zoals hierboven beschreven werd. Als de lijstgegevens van de televisieprogramma's op een gegeven moment niet beschikbaar zijn, wordt de dvd-speler op stand-by gezet en worden de gegevens niet gedownload.

Controleer de volgende dag de volgorde van uw programmalijsten op het EDITOR-scherm om er zeker van te zijn dat het downloaden van de gegevens is voltooid. Druk op ▲ in het menu GUIDE Plus+ om naar de menubalk te gaan en vervolgens herhaaldelijk op → om EDITOR te markeren. Druk op → om het menu EDITOR te openen.

# Systeeminstelling

Met het menu DVD SYSTEM kunt u uw voorkeurinstellingen selecteren voor de systeeminstelling van uw dvd-speler en kunt uw functies met betrekking tot het dagelijks gebruik van uw dvd-speler activeren, aanpassen en deactiveren.

In het menu SYSTEM kunt u instellingen selecteren voor de volgende punten:

- Modus voor energiebesparing
- Scherminstellingen
- Instellingen om voor- en achteruit te gaan
- Instellingen voor tijd en datum
- Instellingen voor analoge kanalen
- Instellingen voor video
- Instellingen voor audio-uitvoer

### Systeeminstelling aanpassen

Het kan voorkomen dat u de instelling van uw dvd-speler wilt wijzigen. Dit kunt u doen in het systeemmenu. Als er echter een opname bezig is, stopt deze op het moment dat u het menu SETUP opent en de terugspeelbuffer wordt leeggemaakt.

### Als de dvd-speler aanstaat...

- > Druk op GO en vervolgens op 1 om het systeemmenu te openen.
- > Druk herhaaldelijk op ▼ om SETUP te markeren en druk op ▶. Als er een opname bezig is, verschijnt er een waarschuwing om u te laten weten dat als u verder gaat de opname wordt gestopt en dat de terugspeelbuffer wordt leeggemaakt.
- > Druk tweemaal op GO om verder te gaan of markeer NO en druk tweemaal op GO in het menu om de handeling af te breken. Het afspelen wordt onderbroken.
- > Druk herhaaldelijk op >> om de beschikbare opties te zien; druk vervolgens op -> om toegang te krijgen.
- > Volg de instructies op het scherm.
- > Druk op EXIT om het systeemmenu te verlaten.

Als de markering in het menu in het grijs wordt weergegeven, is deze functie of niet beschikbaar of kan deze in de huidige toestand niet worden gewijzigd.

| • 03 TV2 TV2 0        | 5-OCT-2006 12    |             |
|-----------------------|------------------|-------------|
|                       |                  |             |
|                       | System Time-date | Analogue Ch |
| Setup                 | φ.               |             |
|                       |                  |             |
| Eco mode              | On               |             |
| Display               | Bright           |             |
| lump forward          | 01.00            |             |
| Jump Torward          | 01.00            |             |
| Jump back             | 00:30            |             |
|                       |                  |             |
| Navigate to menu item | ۱.               |             |
|                       |                  |             |
|                       |                  |             |

Het menu voor systeeminstellingen.

#### Items in het menu voor systeeminstellingen ...

- ECO MODE ... Dit is een modus voor energiebesparing. Als u de dvd-speler op stand-by zet, wordt er niets weergegeven op het scherm om energie te besparen. Wanneer u overschakelt naar stand-by, wordt de klok op het display uitgezet. De opties zijn: ON en OFF.
- DISPLAY ... Selecteer de helderheid van de display op de dvd-speler. De opties zijn BRIGHT, DIMMED en OFF.
- JUMP FORWARD ... Bepaal hoeveel tijd u wilt overslaan. De maximuminstelling is 60 minuten. De fabrieksinstelling is vijf minuten.
- JUMP BACK ... Hiermee bepaalt u hoeveel tijd u wilt teruggaan. De maximuminstelling is 60 minuten. De fabrieksinstelling is vijf minuten.

### Items in het menu voor datum/tijd-instellingen

- CLOCK PRESET ... U kunt op deze dvd-speler de datum en de tijd automatisch instellen als het opgeslagen televisiekanaal een tijdsignaal uitzendt. De opties zijn: 1.) AUTO voor automatische detectie van een beschikbaar kanaal dat informatie over de tijd en de datum uitzendt; 2.) een vooraf ingesteld nummer voor het selecteren van een kanaal dat wordt gebruikt om informatie over de tijd en de datum uit te zenden; en 3.) OFF voor selectie voordat de tijd en de datum handmatig worden ingesteld.
- TIME ... Als de tijd niet juist is, moet u deze hier handmatig instellen.
- DATE ... Als de datum niet juist is, moet u deze hier handmatig instellen.

# Items in het menu voor instellingen voor analoge kanalen ...

- AUTO SEARCH ... Hiermee start u automatisch het zoeken naar televisiekanalen en vervangt uur alle eerder opgeslagen analoge televisiekanalen.
- SORT ... Hiermee wijzigt u de volgorde van uw opgeslagen televisiekanalen.
- FAVOURITES ... Hiermee markeert u uw favoriete televisiekanalen voor snelle toegang.Ongemarkeerde kanalen worden overgeslagen als u in de dvd tuner-modus door de kanalen bladert.

### Items in het menu voor instellingen voor analoge kanalen – menu handmatig zoeken ...

- ENTRY MODE ... Hiermee selecteert u handmatig zoeken op basis van kanaaltoewijzing of de invoer van de frequentie.
- ENTRY ... Gebruik 0–9 om de frequentie of het kanaalnummer in te voeren. Druk tweemaal op GO en vervolgens op de groene toets voor STORE of druk op de afstandsbediening op de blauwe toets voor SEARCH.
- PRESET ... Gebruik **0–9** om het vooraf ingestelde kanaalnummer in te voeren voor het kanaal dat u wilt opslaan (bv. '01').
- PRESET NAME ... Gebruik **0–9** om de vooraf ingestelde kanaalnaam in te voeren. Alle kanalen kunnen een naam hebben van maximaal 4 tekens.
- DECODER ... Als het huidige televisiekanaal wordt uitgezonden via gecodeerde televisiesignalen die alleen goed te zien zijn met een decoder die is aangesloten op de EXT2-ingang, moet u de aangesloten decoder activeren. De opties zijn: ON en OFF.
- TV-SYSTEM ... Stel het televisiesysteem in dat voor de minste storing van beeld en geluid zorgt.
- NICAM ... NICAM is een digitaal transmissiesysteem voor geluid. Het kan of een stereokanaal verzenden of twee afzonderlijke monokanalen. De opties zijn: ON en OFF.
- FINE TUNING ... Selecteer deze functie voor het handmatig fijnafstemmen van het televisiekanaal als de ontvangst slecht is.

### Items in het menu voor videoinstellingen ...

TV SHAPE ... De beeldvorm kan worden aangepast aan uw televisie. {4:3 Letterbox} voor een 'wide-screen'-beeld met boven en onder zwarte balken. {4:3 PanScan} voor een beeld met de volledige hoogte, maar ingekort aan de zijkanten. {16:9} voor een breedbeeldtelevisie (beeldverhouding 16:9).

- BLACK LEVEL ... Hiermee wordt de kleurdynamiek van NTSC-schijven aangepast. De opties zijn: NORMAL en ENHANCED.
- HORIZONTAL ... Gebruik ◀ of ➤ om de horizontale positie van het beeld aan te passen aan uw televisiescherm.
- VIDEO OUTPUT ... Hiermee wordt de soort video-uitgang bepaald die past bij de video-aansluiting tussen deze dvd-speler en uw televisie. De opties zijn: S-VIDEO – voor S-Videoaansluiting – en AUTOMATIC – De instelling voor de uitgang volgt automatisch op het ontvangen videosignaal.
- PROGRESSIVE ... Voordat u de mogelijkheid tot progressive scanning inschakelt, moet u ervoor zorgen dat uw televisie progressive-signalen kan ontvangen (een progressive scan-televisie is hiervoor vereist) en u moet de dvd-speler met behulp van de YPbPr op uw televisie aansluiten. De opties zijn: ON en OFF. De progressivevideouitgang wordt uitgeschakeld als de HDMI-uitgang is ingeschakeld.
- HDMI ... Dit is alleen van toepassing op een HDMI-aansluiting. De opties zijn: AUTO -Hiermee schakelt u de HDMI-uitgang in. De resolutie van de video-uitgang wordt automatisch vastgesteld volgens het ontvangen video-signaal; ON – hierdoor wordt de HDMIuitgang ingeschakeld. De resolutie van de video-uitgang wordt vastgesteld volgens de de instelling voor VIDEO UPSCALING.
- VIDEO-UPSCALING ... Stel de video-resolution in op basis van het vermogen van de aangesloten televisie/bron (480p, 576p, 720p, 1080i). 'i' betekent 'interlace' en 'p' betekent 'progressive'. Deze instelling is niet beschikbaar als AUTO de HDMI-instelling is. Het wijzigen van de videoopwaardering zorgt er normaliter voor dat er voor enkel seconden niets op het scherm te zien is, omdat de nieuwe instelling enige aanpassing vereist. Deze video-instelling geldt alleen voor een HDMI-aansluiting.
- HDMI OUTPUT ... Hiermee bepaalt u het kleurschema van de video-uitgang. De opties zijn: RGB – Hiermee zorgt u voor helderdere kleuren en een diepere zwarttint. YPbPr – Zorgt voor zeer fijne kleurnuances. Dit is de standaardinstelling voor apparaten die HDMIcompatibel zijn. Deze video-instelling geldt alleen voor een HDMI-aansluiting.

### Items in het menu voor instellingen voor de audio-uitvoer ...

- DIGITAL OUTPUT ... Deze instelling is alleen nodig als u de COAXIAL/OPTICAL OUT-aansluiting van de dyd-speler gebruikt om ander audiovideobronnen aan te sluiten. De opties zijn: ALL Selecteer deze optie als de aangesloten bron een ingebouwde multikanaals decoder heeft die een van de multikanaals audioformaten ondersteunt (Dolby Digital, MPEG-2), PCM -Selecteer deze optie als er met de aangesloten bron geen audio multikanaals kan worden gedecodeerd. De multikanaals signalen Dolby Digital en MPEG-2 worden naar PCM (Pulse Code Modulation) geconverteerd. OFF -Selecteer deze optie om de digitale audiouitgang te deactiveren. Doe dit als u biivoorbeeld de AUDIO OUT-aansluitingen gebruikt om deze dvd-speler aan te sluiten op een televisie of een geluidsinstallatie.
- HDMI ... Deze instelling is alleen vereist als u de HDMI OUT-aansluiting van de dvd-speler aansluit op uw televisie of op andere beeldapparatuur. De opties zijn: AUTO – Selecteer deze optie als u gebruik wilt maken van de multikanaals audio-uitgang via uw HDMI-aansluiting. DISABLE – Selecteer deze optie als er met de aangesloten bron geen geluid hoorbaar is via de HDMI-aansluiting of als het audioformaat niet ondersteund wordt door de HDMI-aansluiting (bv. een projector, SACD). Zorg ervoor dat u een alternatieve audio-aansluiting heeft van de dvd-speler naar uw televisie of de display voor de audio-uitgang.\*

\*Met een HDMI-aansluiting is het niet mogelijk naar bronnen te luisteren met SACD's of dvd-audio met CPPM (Content Protection for Playable Media) of kopieerbeveiliging.

### Items in het menu voor taalinstellingen ...

- MENU ... Selecteer de menutaal voor de schermweergave van deze dvd-speler. Deze instelling wordt overgenomen van de basisinstelling.
- AUDIO ... Hiermee selecteert u de gewenste taal voor audio tijdens het afspelen van dvd's.
- SUBTITLE ... Hiermee selecteert u de gewenste taal voor ondertiteling tijdens het afspelen van dvd's.

Als de geselecteerde taal voor audio/ondertiteling niet beschikbaar is op de schijf, wordt de standaardtaal van de schijf gebruikt. Voor sommige dvd's kan de taal voor audio/ondertiteling alleen worden gewijzigd via het dvd-menu. 

# Onderhoud

De gebruiker is zelf verantwoordelijk voor het normale onderhoud, bijvoorbeeld het reinigen van het systeem. Voor het beste resultaat volgt u de instructies rechts hiernaast. Neem contact op met uw Bang & Olufsen-dealer voor advies over het normale onderhoud.

Tijdens de garantieperiode worden defecte onderdelen die onder de garantie vallen, gratis vervangen.

Gebruik nooit oplosmiddelen of agressieve reinigingsmiddelen op dvd's, video-cd's of audio-cd's.

### Behandeling van de harde schijf

De ingebouwde harde schijf heeft een hoge opslagdichtheid die lange opnamen en een snelle toegankelijkheid van gegevens mogelijk maakt. Afhankelijk van de omgeving van de opstelling en de behandeling is het mogelijk dat er schade ontstaat aan de inhoud, waardoor afspelen en opnemen onmogelijk wordt. Neem de volgende voorzorgsmaatregelen in acht om schade aan de harde schijf en gegevensverlies te voorkomen:

- Verplaats de dvd-speler niet en stelt het apparaat niet bloot aan schokken of trilling.
- Trek de stekker van de netstroom niet uit het stopcontact zonder eerst de dvd-speler op stand-by te zetten.

### WAARSCHUWING!

De harde schijf is niet bedoeld voor permanente opslag van opgenomen materiaal. Wij raden u aan belangrijk videomateriaal op een een opneembare dvd te kopiëren als een back-up.

Bang & Olufsen is niet verantwoordelijk voor verlies van gegevens als gevolg van het defect raken van harde schijven.

#### De dvd-speler reinigen

Veeg met een zachte, droge doek het stof van de buitenkant van de dvd-speler. Verwijder indien nodig vetvlekken of hardnekkig vuil met een zachte en pluisvrije doek die u eerst in water met een beetje afwasmiddel dompelt en vervolgens goed uitwringt. Gebruik nooit alcohol of andere oplosmiddelen om onderdelen van de dvd-speler te reinigen!

Maak het optische gedeelte van de dvd-speler niet zelf schoon en maak de dvd-speler niet zelf open. Laat dergelijke werkzaamheden over aan vakkundige servicemonteurs.

### Behandeling van uw schijven

Wees voorzichtig met schijven. Als u de schijf altijd aan de rand beetpakt en buiten de dvd-speler bewaart in de oorspronkelijke cassette is reiniging overbodig. Mochten er vingerafdrukken, stof of vuil op de schijf komen, veeg deze dan schoon met een niet-pluizende, zachte, droge doek. Vermijd extreme warmte en vochtigheid en schrijf niet op de schijven.

### Index

### Aansluitingen

Aansluitingen achterpaneel, 49 Aansluitingen op het voorpaneel, 48 Aansluitpanelen, 48-49 Antenne-aansluiting, 47, 49 Camcorder, 48 De dvd-speler aansluiten, 47 Extra video-apparatuur, 48–49 Netstroomaansluitingen, 49 Televisiesignaal, 49, 55

### Afstemmen

Items in het menu voor instellingen voor analoge kanalen – menu handmatig zoeken, 55
Items in het menu voor instellingen voor het analoge kanaal, 55
Volgorde van de menu's in de setup van GUIDE Plus+, 53
Volgorde van de menu's voor het eerste gebruik, 51

### **Beo4-afstandsbediening**

De Beo4 gebruiken, 6 De dvd-speler en de Beo4 gebruiken, 6

### Camcorder

Camcorder, 48 Opnemen met een camcorder, DV-camcorder of een andere externe bron, 48

### Contact

Contact opnemen met Bang & Olufsen, 62

### CD

Schijven afspelen, 12 Tijdens het afspelen van een disc, 12

### Decoder

Items in het menu voor instellingen voor analoge kanalen – menu handmatig zoeken, 55

### Displays en menu's

De dvd-schermmenu's gebruiken, 13 GUIDE Plus+-systeem, 9 Het menusysteem gebruiken, 7 Indicatorlampie, 5 Items in het menu voor datum/tiidinstellingen, 54 Items in het menu voor functie-instellingen, 43 Items in het menu voor geluidsinstellingen, 43 Items in het menu voor instellingen voor het analoge kanaal, 55 Items in het menu voor instellingen voor analoge kanalen – menu handmatig zoeken, 55 Items in het menu voor instellingen voor de audio-uitvoer. 55 Items in het menu voor opname-instellingen, 43 Items in het menu voor schijfinstellingen, 43 Items in het menu voor systeeminstellingen, 54 Items in het menu voor toegankelijkheidsinstellingen, 43 Items in het menu voor taalinstellingen, 55 Items in het menu voor video-instellingen. 55 Menu-overlay, 8 Statusdisplay, 5 Volgorde van de menu's voor het eerste gebruik, 51 Volgorde van de menu's in de setup van GUIDE Plus+, 53

### DVD

Afspelen herhalen, 36 Afspelen met shuffle, 36 De dvd-schermmenu's gebruiken, 13 De dvd-speler en de Beo4 gebruiken, 6 De dvd-speler gebruiken, 4 De opties op de werkbalk gebruiken, 14 De taal van de audio soundtrack wijzigen, 15 De taal van de ondertitels veranderen, 15 Dvd's bewerken, 34 Dvd-speler en harddiskrecorder, 4 Een bepaald gedeelte herhalen (A-B), 36 Een dvd scannen, 36 Een opname op schijf beveiligen (DVD±RW), 35 Een opname op dvd wissen, 35 Geavanceerde afspeelmogelijkheden, 36 Items in het menu voor functie-instellingen, 43 Items in het menu voor schijfinstellingen, 43 Items in het menu voor taalinstellingen, 55

Menu-overlay, 8 Mogelijkheden tijdens het afspelen, 36 Opstellingsrichtlijnen, 46 Schijfformaten, 13 Schijven afspelen, 12 Tijdens het afspelen van een disc, 12 Voorkeursinstellingen, 42 Voorkeursinstellingen aanpassen, 42

### Eerste keer instellen

Eerste keer instellen, 50 Instellen van het GUIDE Plus+-systeem, 52 Volgorde van de menu's in de setup van GUIDE Plus+, 53 Volgorde van de menu's voor het eerste gebruik, 51

### Formaat

Schijfformaten, 13 Volgorde van de menu's voor het eerste gebruik, 51

### Geluid

Items in het menu voor geluidsinstellingen, 43

### **GUIDE Plus+-systeem**

GUIDE Plus+-systeem, 9 Instellen van het GUIDE Plus+-systeem, 52 Volgorde van de menu's in de setup van GUIDE Plus+, 53 Volgorde van de menu's voor het eerste gebruik, 51

### Harddiskrecorder

Alle hoofdstukmarkeringen verwijderen, 34 De dvd-speler gebruiken, 4 De frequentie of de timing bewerken, 19 De lijst van opnamen opnieuw rangschikken, 29 Dvd-speler en harddiskrecorder, 4 Een hoofdstuk samenvoegen of splitsen, 33 Een lopende opname afspelen, 26 Een opname afspelen, 26 Een opname beschermen, 28 Een opname een naam geven, 30 Een opname in twee delen, 32 Een opname kopiëren. 30 Een opnamegenre selecteren, 26 Een opname wissen, 29 Een programma onderbreken, 22 Een programma onderbreken en terugspelen. 22 Een programma opnemen, 16 Een speellijst maken voor een diashow, 37 Een timer-programma bewerken, 19 Een timer verwijderen, 19 Handmatige timeropnamen, 16 Het afspelen van een opname onderbreken en stoppen, 27 Items in het menu voor opname-instellingen, 13 Items in het menu voor toegankelijkheidinstellingen, 43 Menu-overlay, 8 Ongewenste scènes tonen, 33 Ongewenste scènes verbergen, 33 Opnamen bewerken, 28 Opnemen met de dvd-tuner en tegelijkertijd iets anders bekijken uit een ander bron, 20 Opnemen uit andere bronnen, 21 Programma's opnemen, 5 Rechtstreeks opnemen, 20 Ruimtebeheer en beveiliging, 24 Schakelen naar een ander kanaal tijdens het opnemen, 21 Schakelen tussen hoofdstukken, 27 Teruaspeelbuffer, 24–25 Terwijl u een opname afspeelt, 27 Tijdens het terugspelen, 23 Timers bewerken, 19 Timeropnamen, 16 Timeropname (programmalijsten), 18 Timeropname (ShowView/G-Code/Video Plus+), 18 Vanuit de terugspeelbuffer opnemen, 25 VPS/PDC-functie, 17

### Instellingen

Aanpassen van het systeem, 54 De dvd-speler instellen, 50 Eerste keer instellen, 50 Items in het menu voor datum/tiidinstellingen, 54 Items in het menu voor functie-instellingen, 43 Items in het menu voor geluidsinstellingen, 43 Items in het menu voor instellingen voor analoge kanalen – menu handmatig zoeken, 55 Items in het menu voor instellingen voor de audio-uitvoer. 55 Items in het menu voor instellingen voor het analoge kanaal, 55 Items in het menu voor opname-instellingen, 43 Items in het menu voor schiifinstellingen. 43 Items in het menu voor systeeminstellingen, 54 Items in het menu voor taalinstellingen. 55 Items in het menu voor toegankelijkheidsinstellingen, 43 Items in het menu voor video-instellingen, 55 Instellen van het GUIDE Plus+-systeem, 52 Instellen van het systeem, 54 Volgorde van de menu's in de setup van GUIDE Plus+, 53 Volgorde van de menu's voor het eerste aebruik, 51 Voorkeursinstellingen, 42 Voorkeursinstellingen aanpassen. 42

### **Kinderslot**

Een Kinderslotcode instellen, 41 Items in het menu voor toegankelijkheidsinstellingen, 43 Kinderslot activeren, 40 Toegang tot opnamen beperken – Kinderslot, 40

### Klok

Items in het menu voor datum/tijdinstellingen, 54 Volgorde van de menu's voor het eerste gebruik, 51

### Kopiëren

Een opname kopiëren, 30 Terugspeelbuffer, 24–25

### Onderhoud

Behandeling van de harde schijf, 57 Behandeling van uw schijven, 57 De dvd-speler reinigen, 57 Opstellingsrichtlijnen, 46

### Pincode

Als u uw pincode bent vergeten, 41 Een Kinderslotcode instellen, 41 Items in het menu voor toegankelijkheidsinstellingen, 43 Kinderslot activeren, 40 Pincode wijzigen, 41

### Plaatsing

Opstellingsrichtlijnen, 46

### Taal

De taal van de audio soundtrack wijzigen, 15 De taal van de ondertitels veranderen, 15 Items in het menu voor opname-instellingen, 43 Volgorde van de menu's in de setup van GUIDE Plus+, 53 Volgorde van de menu's voor het eerste gebruik, 51

### Timer

De frequentie of de timing bewerken, 19 Een timer-programma bewerken, 19 Een timer verwijderen, 19 Handmatige timeropnamen, 16 Items in het menu voor datum/tijdinstellingen, 54 Timeropname, 16 Timeropname (programmalijsten), 18 Timeropname (ShowView/G-Code/Video Plus+), 18 Timers bewerken, 19

### Tv-kanalen

Items in het menu voor instellingen voor het analoge kanaal, 55 Volgorde van de menu's in de setup van GUIDE Plus+, 53 Volgorde van de menu's voor het eerste gebruik, 51 Manufactured under license from Dolby Laboratories. "Dolby" and the double-D symbol are trademarks of Dolby Laboratories. Confidential unpublished works. Copyright 1992–1997. All rights reserved.

"DTS", "DTS-ES" and "Neo:6" are trademarks of Digital Theater Systems

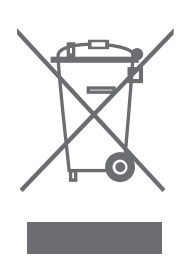

### CLASS 1 LASER PRODUCT

Het label op de cd-speler dient als waarschuwing dat het apparaat een lasersysteem bevat en is geclassificeerd als een laserproduct van klasse 1. Als u problemen hebt met de cd-speler, neemt u contact op met een Bang & Olufsen-dealer. Het apparaat mag alleen worden geopend door deskundig servicepersoneel.

LET OP: Het gebruik van bedieningsfuncties, instellingen of procedures anders dan die welke in deze handleiding worden gespecificeerd, kan resulteren in blootstelling aan gevaarlijke straling. Wanneer optische instrumenten met dit product worden gebruikt, neemt hierdoor het risico van oogbeschadiging toe. Aangezien de in deze cd-/ dvd-speler gebruikte laserstraal schadelijk is voor de ogen, moet niet worden geprobeerd om de behuizing te demonteren. Onderhoud mag uitsluitend plaatsvinden door deskundig personeel. Bij opening komt laserstraling vrij. Kijk niet in de straal. Dit label bevindt zich aan de achterzijde van de behuizing. CE

Dit product voldoet aan de voorwaarden die worden vermeld in de EU-richtlijnen 89/336 en 73/23.

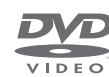

Het DVD Video-logo is een gedeponeerd handelsmerk.

Dit product maakt gebruik van copyrighttechnologie die wordt beschermd door de Amerikaanse patenten 4,631,603; 4,577,216; 4,819,098; 4,907,093 en 6,516,132 en andere intellectuele-eigendomsrechten. Voor het gebruik van deze technologie die auteursrechtelijk wordt beschermd is toestemming nodig van Macrovision. De technologie is bedoeld voor thuisgebruik en ander beperkt gebruik, tenzij anders is toegestaan door Macrovision. Reverse engineering of demontage is verboden.

# Afval van elektrische en elektronische apparaten (AEEA) – Milieubescherming

Het Europees Parlement en de Raad van de Europese Unie hebben een nieuwe Richtlijn betreffende afval van elektrische en elektronische apparaten uitgevaardigd. Doel van de richtlijn is het tegengaan van afval van elektrische en elektronische apparaten en het bevorderen van hergebruik en recyclage en andere vormen van nieuwe toepassingen voor dergelijk afval. Als zodanig heeft de Richtlijn dus betrekking op zowel producenten als distributeurs en consumenten.

De AEEA-Richtlijn stelt dat zowel de producenten als de eindgebruikers elektrische en elektronische apparaten of onderdelen op een milieuvriendelijke manier moeten afdanken en dat apparatuur en afval moet worden hergebruikt of de materialen en de energie gerecycleerd.

Elektrische en elektronische apparaten en onderdelen mogen niet worden afgedankt als normaal huishoudafval. Alle elektrische en elektronische apparaten en onderdelen moeten afzonderlijk worden verzameld en afgedankt. Producten en apparaten die moeten worden verzameld voor hergebruik, recycling of andere vormen van verwerking zijn gemarkeerd met een icoon zoals hier afgebeeld.

Als elektrische en elektronische apparaten worden afgedankt door middel van verzamelsystemen zoals die in uw land beschikbaar zijn, dan beschermt u het milieu en de gezondheid, terwijl u ook bijdraagt aan het zorgvuldig en verstandig gebruik van de natuurlijke hulpbronnen. Het verzamelen van elektrische en elektronische apparaten en afval voorkomt potentiële vervuiling van de natuur met gevaarlijke stoffen die aanwezig kunnen zijn in elektrische en elektronische producten en apparaten.

Uw Bang & Olufsen-dealer staat u graag bij met adviezen over de correcte manier van afdanken in uw land.

Kleine producten hoeven niet altijd te zijn voorzien van het icoon. In dergelijke gevallen staat het vermeld in de gebruiksaanwijzing, het garantiebewijs of is het geprint op de verpakking.

### Ter informatie ...

Bij het ontwerpen en ontwikkelen van de producten van Bang & Olufsen wordt zeer veel aandacht besteed aan uw behoeften als gebruiker. Wij streven ernaar de bediening van onze producten zo eenvoudig en comfortabel mogelijk te maken.

Daarom hopen wij dat u even de tijd wilt nemen om ons te vertellen wat uw ervaringen zijn met dit product van Bang & Olufsen. Alles wat u van belang acht, positief of negatief, kan ons helpen om onze producten nog verder te verbeteren.

Wij danken u bij voorbaat!

Bezoek onze website om contact met ons op te nemen:

www.bang-olufsen.com

### of schrijf naar:

Bang & Olufsen a/s BeoCare Peter Bangs Vej 15 DK–7600 Struer

of fax: Bang & Olufsen BeoCare +45 97 85 39 11 (fax)

Technische gegevens, functies en het gebruik van deze functies kunnen zonder voorafgaande kennisgeving worden gewijzigd.

www.bang-olufsen.com